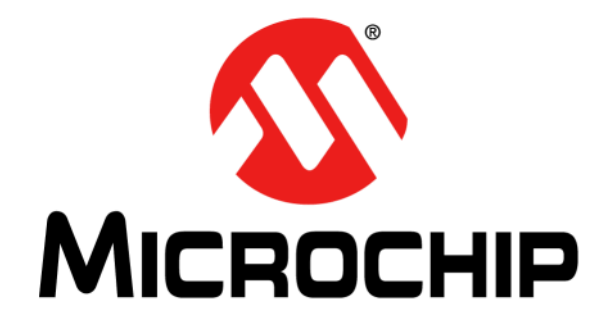

# HV56020/22 Evaluation Board User's Guide

© 2020 Microchip Technology Inc.

#### Note the following details of the code protection feature on Microchip devices:

- Microchip products meet the specifications contained in their particular Microchip Data Sheet.
- Microchip believes that its family of products is secure when used in the intended manner and under normal conditions.
- There are dishonest and possibly illegal methods being used in attempts to breach the code protection features of the Microchip devices. We believe that these methods require using the Microchip products in a manner outside the operating specifications contained in Microchip's Data Sheets. Attempts to breach these code protection features, most likely, cannot be accomplished without violating Microchip's intellectual property rights.
- Microchip is willing to work with any customer who is concerned about the integrity of its code.
- Neither Microchip nor any other semiconductor manufacturer can guarantee the security of its code. Code protection does not
  mean that we are guaranteeing the product is "unbreakable." Code protection is constantly evolving. We at Microchip are
  committed to continuously improving the code protection features of our products. Attempts to break Microchip's code protection
  feature may be a violation of the Digital Millennium Copyright Act. If such acts allow unauthorized access to your software or
  other copyrighted work, you may have a right to sue for relief under that Act.

Information contained in this publication is provided for the sole purpose of designing with and using Microchip products. Information regarding device applications and the like is provided only for your convenience and may be superseded by updates. It is your responsibility to ensure that your application meets with your specifications.

THIS INFORMATION IS PROVIDED BY MICROCHIP "AS IS". MICROCHIP MAKES NO REPRESENTATIONS OR WAR-RANTIES OF ANY KIND WHETHER EXPRESS OR IMPLIED, WRITTEN OR ORAL, STATUTORY OR OTHERWISE, RELATED TO THE INFORMATION INCLUDING BUT NOT LIMITED TO ANY IMPLIED WARRANTIES OF NON-INFRINGEMENT, MERCHANTABILITY, AND FITNESS FOR A PARTICULAR PURPOSE OR WARRANTIES RELATED TO ITS CONDITION, QUALITY, OR PERFORMANCE.

IN NO EVENT WILL MICROCHIP BE LIABLE FOR ANY INDI-RECT, SPECIAL, PUNITIVE, INCIDENTAL OR CONSEQUEN-TIAL LOSS, DAMAGE, COST OR EXPENSE OF ANY KIND WHATSOEVER RELATED TO THE INFORMATION OR ITS USE, HOWEVER CAUSED, EVEN IF MICROCHIP HAS BEEN ADVISED OF THE POSSIBILITY OR THE DAMAGES ARE FORESEEABLE. TO THE FULLEST EXTENT ALLOWED BY LAW, MICROCHIP'S TOTAL LIABILITY ON ALL CLAIMS IN ANY WAY RELATED TO THE INFORMATION OR ITS USE WILL NOT EXCEED THE AMOUNT OF FEES. IF ANY, THAT YOU HAVE PAID DIRECTLY TO MICROCHIP FOR THE INFORMATION. Use of Microchip devices in life support and/or safety applications is entirely at the buyer's risk, and the buyer agrees to defend, indemnify and hold harmless Microchip from any and all damages, claims, suits, or expenses resulting from such use. No licenses are conveyed, implicitly or otherwise, under any Microchip intellectual property rights unless otherwise stated.

# For information regarding Microchip's Quality Management Systems, please visit www.microchip.com/quality.

#### Trademarks

The Microchip name and logo, the Microchip logo, Adaptec, AnyRate, AVR, AVR logo, AVR Freaks, BesTime, BitCloud, chipKIT, chipKIT logo, CryptoMemory, CryptoRF, dsPIC, FlashFlex, flexPWR, HELDO, IGLOO, JukeBlox, KeeLoq, Kleer, LANCheck, LinkMD, maXStylus, maXTouch, MediaLB, megaAVR, Microsemi, Microsemi logo, MOST, MOST logo, MPLAB, OptoLyzer, PackeTime, PIC, picoPower, PICSTART, PIC32 logo, PolarFire, Prochip Designer, QTouch, SAM-BA, SenGenuity, SpyNIC, SST, SST Logo, SuperFlash, Symmetricom, SyncServer, Tachyon, TimeSource, tinyAVR, UNI/O, Vectron, and XMEGA are registered trademarks of Microchip Technology Incorporated in the U.S.A. and other countries.

AgileSwitch, APT, ClockWorks, The Embedded Control Solutions Company, EtherSynch, FlashTec, Hyper Speed Control, HyperLight Load, IntelliMOS, Libero, motorBench, mTouch, Powermite 3, Precision Edge, ProASIC, ProASIC Plus, ProASIC Plus logo, Quiet-Wire, SmartFusion, SyncWorld, Temux, TimeCesium, TimeHub, TimePictra, TimeProvider, WinPath, and ZL are registered trademarks of Microchip Technology Incorporated in the U.S.A.

Adjacent Key Suppression, AKS, Analog-for-the-Digital Age, Any Capacitor, AnyIn, AnyOut, Augmented Switching, BlueSky, BodyCom, CodeGuard, CryptoAuthentication, CryptoAutomotive, CryptoCompanion, CryptoController, dsPICDEM, dsPICDEM.net, Dynamic Average Matching, DAM, ECAN, Espresso T1S, EtherGREEN, IdealBridge, In-Circuit Serial Programming, ICSP, INICnet, Intelligent Paralleling, Inter-Chip Connectivity, JitterBlocker, maxCrypto, maxView, memBrain, Mindi, MiWi, MPASM, MPF, MPLAB Certified logo, MPLIB, MPLINK, MultiTRAK, NetDetach, Omniscient Code Generation, PICDEM, PICDEM.net, PICkit, PICtail, PowerSmart, PureSilicon, QMatrix, REAL ICE, Ripple Blocker, RTAX, RTG4, SAM-ICE, Serial Quad I/O, simpleMAP, SimpliPHY, SmartBuffer, SMART-I.S., storClad, SQI, SuperSwitcher, SuperSwitcher II, Switchtec, SynchroPHY, Total Endurance, TSHARC, USBCheck, VariSense, VectorBlox, VeriPHY, ViewSpan, WiperLock, XpressConnect, and ZENA are trademarks of Microchip Technology Incorporated in the U.S.A. and other countries

 $\ensuremath{\mathsf{SQTP}}$  is a service mark of Microchip Technology Incorporated in the U.S.A.

The Adaptec logo, Frequency on Demand, Silicon Storage Technology, and Symmcom are registered trademarks of Microchip Technology Inc. in other countries.

GestIC is a registered trademark of Microchip Technology Germany II GmbH & Co. KG, a subsidiary of Microchip Technology Inc., in other countries.

All other trademarks mentioned herein are property of their respective companies.

© 2020, Microchip Technology Incorporated, All Rights Reserved.

ISBN: 978-1-5224-7171-4

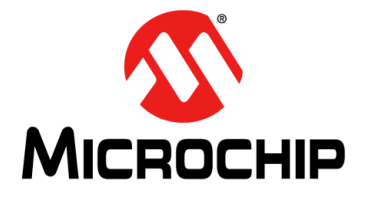

# HV56020/22 EVALUATION BOARD USER'S GUIDE

# **Table of Contents**

| Preface                                         | 5 |
|-------------------------------------------------|---|
| Introduction                                    | 5 |
| Document Layout                                 | 5 |
| Conventions Used in this Guide                  | 6 |
| Recommended Reading                             | 7 |
| The Microchip Website                           | 7 |
| Customer Support                                | 7 |
| Document Revision History                       | 7 |
| Chapter 1. Product Overview                     |   |
| 1.1 Introduction                                | 9 |
| 1.2 HV56020/22 Device Overview                  | 9 |
| 1.3 Features                                    | 9 |
| 1.4 HV56020/22 Evaluation Board Overview        | 9 |
| 1.5 Contents of the HV56020/22 Evaluation Board | 1 |
| Chapter 2. Installation and Operation           |   |
| 2.1 Getting Started                             | 3 |
| 2.2 Setup Procedure1                            | 3 |
| 2.3 Windows PC Operation1                       | 8 |
| 2.4 Android Phone Operation2                    | 9 |
| Appendix A. Schematic and Layouts               |   |
| A.1 Introduction                                | 0 |
| A.2 Board - Schematic Top Level                 | 1 |
| A.3 Board – Schematic Connectors                | 2 |
| A.4 Board – Schematic MCU                       | 3 |
| A.5 Board – Schematic HV Drivers                | 4 |
| A.6 Board – Schematic BLE                       | 5 |
| A.7 Board – Top Layer and Silk                  | 6 |
| A.8 Board – Mid-Layer 1                         | 6 |
| A.9 Board – Ground Plane                        | 7 |
| A.10 Board – Power Plane                        | 7 |
| A.11 Board – Mid-Layer 2                        | 8 |
| A.12 Board – Bottom Layer and Silk              | 8 |
| Appendix B. Bill of Materials (BOM)4            | D |
| Appendix C. Waveforms                           |   |
| C.1 Introduction                                | 5 |
| Worldwide Sales and Service                     | 2 |

NOTES:

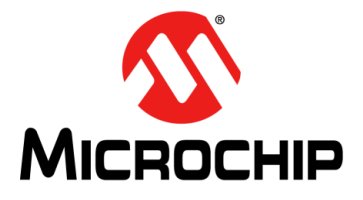

# HV56020/22 EVALUATION BOARD USER'S GUIDE

# Preface

# NOTICE TO CUSTOMERS

All documentation becomes dated, and this manual is no exception. Microchip tools and documentation are constantly evolving to meet customer needs. Some actual dialog and/or tool descriptions may differ from those in this document. Please refer to our website (www.microchip.com) to obtain the latest documentation available.

Documents are identified with a "DS" number. This number is located on the bottom of each page and in front of the page number. The numbering convention for the DS number is "DSXXXXXXA", where "XXXXXXX" is the document number and "A" is the revision level of the document.

For the most up-to-date information on development tools, see the MPLAB<sup>®</sup> IDE online help. Select the Help menu and then Topics to open a list of available online help files.

### INTRODUCTION

This chapter contains general information that will be useful to know before using the HV56020/22 Evaluation Board. Items discussed in this chapter include:

- Document Layout
- Conventions Used in this Guide
- Recommended Reading
- The Microchip Website
- Customer Support
- Document Revision History

### DOCUMENT LAYOUT

This document describes how to use the HV56020/22 Evaluation Board as a development tool to emulate and debug firmware on a target board. The manual layout is as follows:

- **Chapter 1. "Product Overview"** Important information about the HV56020/22 Evaluation Board.
- Chapter 2. "Installation and Operation" Includes a detailed description of each function of the evaluation board and instructions on how to use the board.
- Appendix A. "Schematic and Layouts" Shows the schematic and layout diagrams for the HV56020/22 Evaluation Board.
- Appendix B. "Bill of Materials (BOM)" Lists the parts used to build the HV56020/22 Evaluation Board.
- Appendix C. "Waveforms" Describes the waveforms for the HV56020/22 Evaluation Board.

# CONVENTIONS USED IN THIS GUIDE

This manual uses the following documentation conventions:

#### **DOCUMENTATION CONVENTIONS**

| Description                                         | Represents                                                                                                   | Examples                                                    |
|-----------------------------------------------------|----------------------------------------------------------------------------------------------------|-------------------------------------------------------------|
| Arial font:                                         |                                                                                                    |                                                             |
| Italic characters                                   | Referenced books                                                                                             | MPLAB <sup>®</sup> IDE User's Guide                         |
|                                                     | Emphasized text                                                                                              | is the only compiler                                        |
| Initial caps                                        | A window                                                                                                    | the Output window                                           |
|                                                     | A dialog                                                                                                    | the Settings dialog                                         |
|                                                     | A menu selection                                                                                             | select Enable Programmer                                    |
| Quotes                                              | A field name in a window or dialog                                                                           | "Save project before build"                                 |
| Underlined, italic text with<br>right angle bracket | A menu path                                                                                                  | <u>File&gt;Save</u>                                         |
| Bold characters                                     | A dialog button                                                                                              | Click OK                                                    |
|                                                     | A tab                                                                                                    | Click the <b>Power</b> tab                                  |
| N'Rnnnn                                             | A number in verilog format,<br>where N is the total number of<br>digits, R is the radix and n is a<br>digit. | 4'b0010, 2'hF1                                              |
| Text in angle brackets < >                          | A key on the keyboard                                                                                        | Press <enter>, <f1></f1></enter>                            |
| Courier New font:                                   |                                                                                                    | •                                                           |
| Plain Courier New                                   | Sample source code                                                                                           | #define START                                               |
|                                                     | Filenames                                                                                                    | autoexec.bat                                                |
|                                                     | File paths                                                                                                   | c:\mcc18\h                                                  |
|                                                     | Keywords                                                                                                    | _asm, _endasm, static                                       |
|                                                     | Command-line options                                                                                         | -Opa+, -Opa-                                                |
|                                                     | Bit values                                                                                                   | 0, 1                                                        |
|                                                     | Constants                                                                                                    | OxFF, `A'                                                   |
| Italic Courier New                                  | A variable argument                                                                                          | <i>file</i> .o, where <i>file</i> can be any valid filename |
| Square brackets [ ]                                 | Optional arguments                                                                                           | mcc18 [options] <i>file</i><br>[options]                    |
| Curly brackets and pipe<br>character: {   }         | Choice of mutually exclusive arguments; an OR selection                                                      | errorlevel {0 1}                                            |
| Ellipses                                            | Replaces repeated text                                                                                       | <pre>var_name [, var_name]</pre>                            |
|                                                     | Represents code supplied by user                                                                             | <pre>void main (void) { }</pre>                             |

### **RECOMMENDED READING**

This user's guide describes how to use the HV56020/22 Evaluation Board. Other useful documents are listed below. The following Microchip documents are available and recommended as supplemental reference resources:

- HV56020 Data Sheet "Dual High-Voltage Operational Amplifier with Setup Converter and Power MOSFET" (DS200006335).
- HV56022 Data Sheet "Dual High-Voltage Operational Amplifier" (DS50006326).
- "MPLAB<sup>®</sup> X IDE User's Guide" (DS50006326).

### THE MICROCHIP WEBSITE

Microchip provides online support via our website at www.microchip.com. This website is used as a means to make files and information easily available to customers. Accessible by using your favorite Internet browser, the website contains the following information:

- **Product Support** Data sheets and errata, application notes and sample programs, design resources, user's guides and hardware support documents, latest software releases and archived software
- General Technical Support Frequently Asked Questions (FAQs), technical support requests, online discussion groups and Microchip consultant program member listing
- Business of Microchip Product selector and ordering guides, latest Microchip press releases, listing of seminars and events, listing of Microchip sales offices, distributors and factory representatives

### **CUSTOMER SUPPORT**

Users of Microchip products can receive assistance through several channels:

- Distributor or Representative
- Local Sales Office
- Field Application Engineer (FAE)
- Technical Support

Customers should contact their distributor, representative or field application engineer (FAE) for support. Local sales offices are also available to help customers. A listing of sales offices and locations is included on the last page of this document.

Technical support is available through the website at: http://www.microchip.com/support

### DOCUMENT REVISION HISTORY

#### **Revision A (November 2020)**

· Initial release of this document.

NOTES:

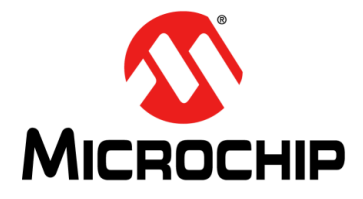

# HV56020/22 EVALUATION BOARD USER'S GUIDE

# **Chapter 1. Product Overview**

### 1.1 INTRODUCTION

This chapter provides an overview of the HV56020/22 Evaluation Board and covers the following topics:

- HV56020/22 Device Overview
- Features
- HV56020/22 Evaluation Board Overview
- Contents of the HV56020/22 Evaluation Board

### 1.2 HV56020/22 DEVICE OVERVIEW

The HV56020 is a multi-chip module (MCM) consisting of three devices: dual high-voltage operational amplifiers, DC-to-DC converter controller and power MOSFET. The operational amplifiers are designed to drive haptic (piezo) actuators at 225V, with a 40 mA minimum peak source/sink current. The DC-to-DC controller and the power MOSFET, along with an external transformer, generate the required voltage supply for the high-voltage operational amplifiers using a non-isolated flyback configuration.

In addition, the HV56020 includes protection circuitry to provide a reliable solution, such as: over/undervoltage protection, short-circuit protection (DC-to-DC), temperature sensor and output voltage comparators for short-circuit detection on the high-voltage operational amplifiers outputs.

The HV56022 consists of dual high-voltage operational amplifiers with a 40 mA minimum peak current and a 225V maximum voltage drive. The device is designed to be used along with the HV56020 or stand alone to increase the channel count.

### 1.3 FEATURES

- Windows<sup>®</sup> 10 PC GUI
- Android<sup>™</sup> BLE Application
- Connector for 3 Capacitive Touch Buttons
- Single Li-Ion Battery Operation
- Battery Charging Circuit
- Four High-Voltage Operational Amplifiers
- 4 Mbit SPI Serial Flash Memory
- 225V Maximum Voltage Operation

### 1.4 HV56020/22 EVALUATION BOARD OVERVIEW

The HV56020/22 Evaluation Board represents a 4-channel haptic driver solution. The Evaluation Board contains: HV56020 (1), HV56022 (1), 32-bit MCU (1), 12-bit dual DACs (2), low quiescent current LDO (1), Bluetooth<sup>®</sup> BLE module (1), LDO Ripple Blocker (1), and Battery Charger Controller Management IC (1).

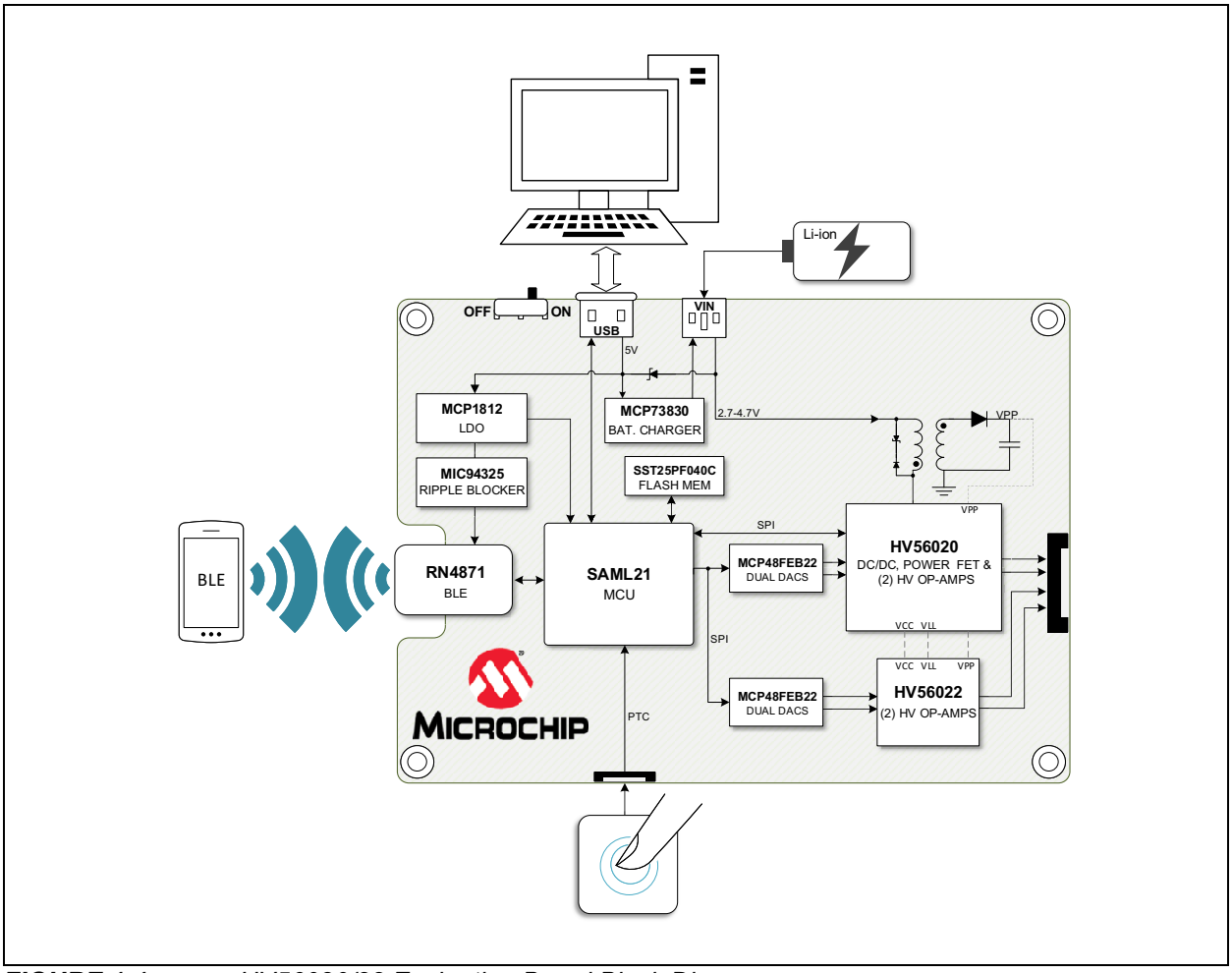

# 1.4.1 Evaluation Board Block Diagram

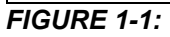

HV56020/22 Evaluation Board Block Diagram.

Figure 1-1 presents the Microchip components used in the HV56020/22 Evaluation Board:

| HV56020     | Dual high-voltage operational amplifier with boost converter and power MOSFET |
|-------------|-------------------------------------------------------------------------------|
| HV56022     | Dual high-voltage operational amplifier                                       |
| SAML21J18B  | 32-bit microcontroller with an ARM Cortex-M0 CPU                              |
| MCP48FEB22  | 12-bit dual digital-to-analog converter with SPI interface                    |
| RN4871      | Bluetooth Low Energy Module                                                   |
| MCP73830    | Single-Cell Li-Ion charge management controller with soft start               |
| SST25PF040C | 4 Mbit 2.3-3.6V SPI serial flash                                              |
| MCP1812     | 300 mA ultra-low IQ LDO linear regulator                                      |
| MIC94325    | 500 mA low-frequency ripple attenuation LDO                                   |

# 1.5 CONTENTS OF THE HV56020/22 EVALUATION BOARD

The HV56020/22 Evaluation Board kit includes:

- HV56020/22 Evaluation Board (ADM00924)
- Important Information Sheet

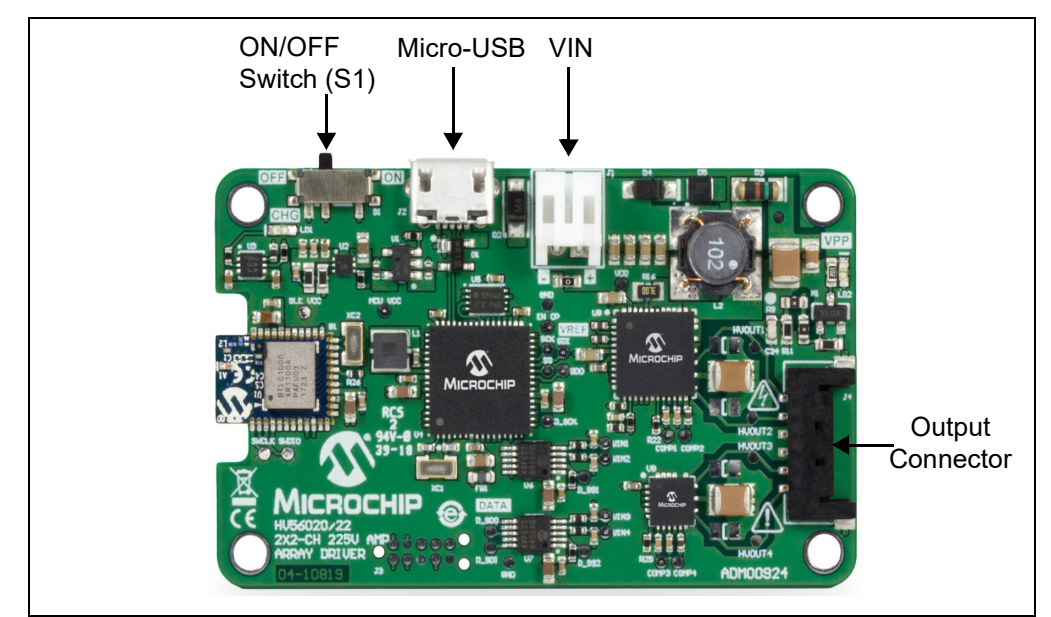

FIGURE 1-2: HV56020/22 Evaluation Board.

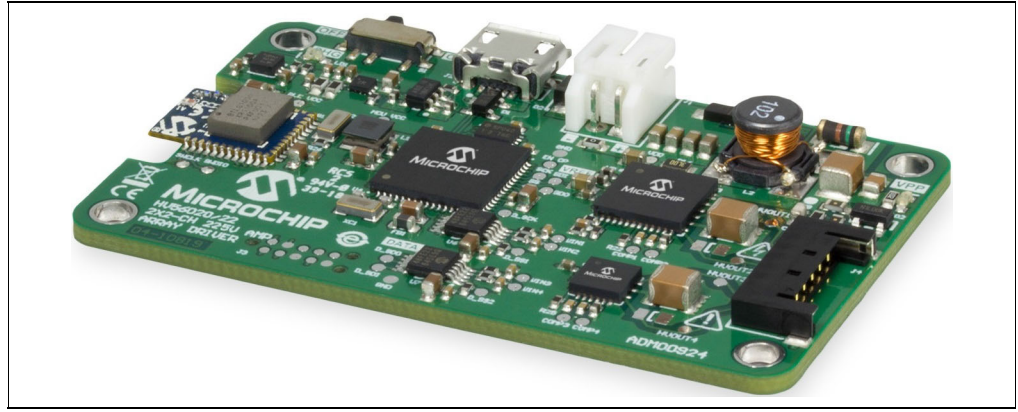

FIGURE 1-3: HV56020/22 Evaluation Board Side View.

NOTES:

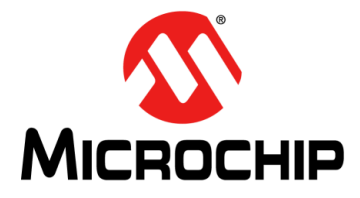

# HV56020/22 EVALUATION BOARD USER'S GUIDE

# **Chapter 2. Installation and Operation**

# 2.1 GETTING STARTED

The HV56020/22 Evaluation Board is fully assembled and tested. The board requires an external voltage source.

#### 2.1.1 Tools Required for Operation

- A single-cell Li-Ion battery (500 mAh or greater)
- A personal computer with Windows 10 or a phone/tablet with an Android system supporting BLE
- · An oscilloscope to observe the waveforms and measure electrical parameters
- Haptic loads or equivalent capacitance loads: 0.22 µF
- · Refer to the product's website for recommended actuators

### 2.2 SETUP PROCEDURE

To operate the HV56020/22 Evaluation Board, follow the steps below. Before using the Evaluation Board, complete the Windows 10 initial driver installation.

### WARNING

Read the HV56020/22 Evaluation Board User's Guide (this document) fully before proceeding to board setup and usage.

#### 2.2.1 Windows 10 Setup

Note: This is a one-time setup for the Windows 10 PC.

1. Open the setup.exe application for the Windows GUI setup.

|            | MCHP Bridge – 🗆 X                                                                                                    |
|------------|----------------------------------------------------------------------------------------------------|
|            | Welcome to the MCHP Bridge Setup Wizard                                                                                                    |
|            | The installer will guide you through the steps required to install MCHP Bridge on your computer.                                                                                                    |
|            | WARNING: This computer program is protected by copyright law and international treaties.<br>Unauthorized duplication or distribution of this program, or any portion of it, may result in severe civil<br>or criminal penalties, and will be prosecuted to the maximum extent possible under the law. |
|            | Cancel < Back Next >                                                                                                    |
| IGURE 2-1: | MCHP Bridge Setup.                                                                                                    |

- 2. Click **Next** in all the installation prompt windows.
- 3. Close the Installation Complete window, the **MCHP Bridge** logo should be visible in the Start menu.

| 🕼 MCHP Bridge                          |                            | _                |      | ×  |
|----------------------------------------|----------------------------|------------------|------|----|
| Installation Complete                  |                            |                  |      |    |
| MCHP Bridge has been successfully inst | talled.                    |                  |      |    |
| Click "Close" to exit.                 |                            |                  |      |    |
|                                        |                            |                  |      |    |
|                                        |                            |                  |      |    |
|                                        |                            |                  |      |    |
|                                        |                            |                  |      |    |
| Please use Windows Update to check fo  | or any critical updates to | the .NET Framewo | ork. |    |
|                                        | Cancel                     | < Back           | Clo  | se |

FIGURE 2-2: MCHP Bridge Installation.

#### 2.2.1.1 WINDOWS 10 INITIAL DRIVER INSTALLATION

- 1. Connect a single-cell Li-lon battery to the J1 connector.
- 2. Connect the HV56020/22 Evaluation Board's Micro-USB port to the PC's USB port using a Micro-USB to USB Type A cable.
- 3. Launch the MCHP Haptic Bridge GUI. Turn on the HV56020/22 Evaluation Board using switch S1 (see Figure 1-2).

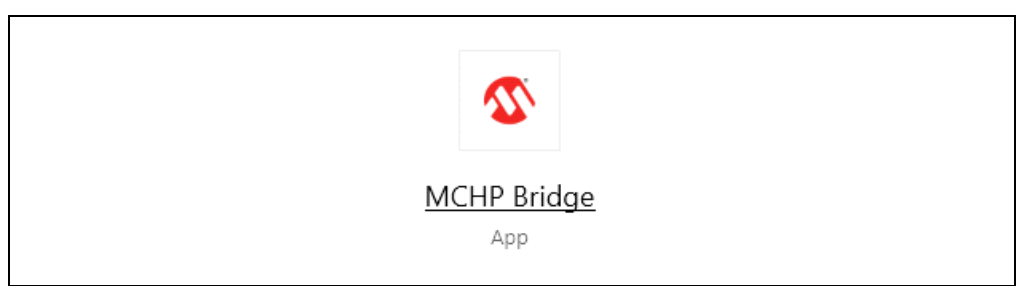

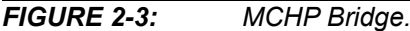

4. The following windows will appear, click **OK** and reboot the board.

| Please wait while MCHPBridge is preparing the board |  |
|-----------------------------------------------------|--|
| Please reboot the board.                            |  |
| ОК                                                  |  |

FIGURE 2-4: MCHP Bridge Start-Up and Reboot.

5. The MCHP Haptic Bridge GUI is active and recognizes the connected board as shown below:

| CTADT      | OK FAIL    | Replay               | Complete mode |
|------------|------------|----------------------|---------------|
| START      |            | Cap touch 1 Cap touc | h 2 Cap touch |
|            |            |                      | Actuator 1    |
| WAVEFORM 1 | WAVEFORM 2 | WAVEFORM 3           | Actuator 2    |
|            |            |                      | Actuator 3    |
| WAVEFORM 4 | WAVEFORM 5 | WAVEFORM 6           |               |

FIGURE 2-5: HV56020/22 Evaluation Board Connection.

# 2.2.2 Android Setup

- 1. Download the MCHP Haptic BLE App for Android from the product's website.
- 2. Install the application on an Android phone/tablet supporting BLE.
- 3. Connect a Li-lon battery to the J1 connector and turn on the board.
- 4. Launch the MCHP Haptic BLE App as shown below:

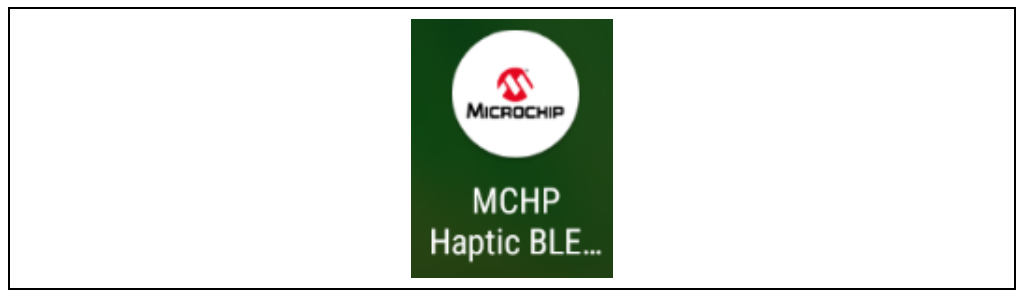

FIGURE 2-6: MCHP Haptic Application.

5. Select the *Pair and Connect* option.

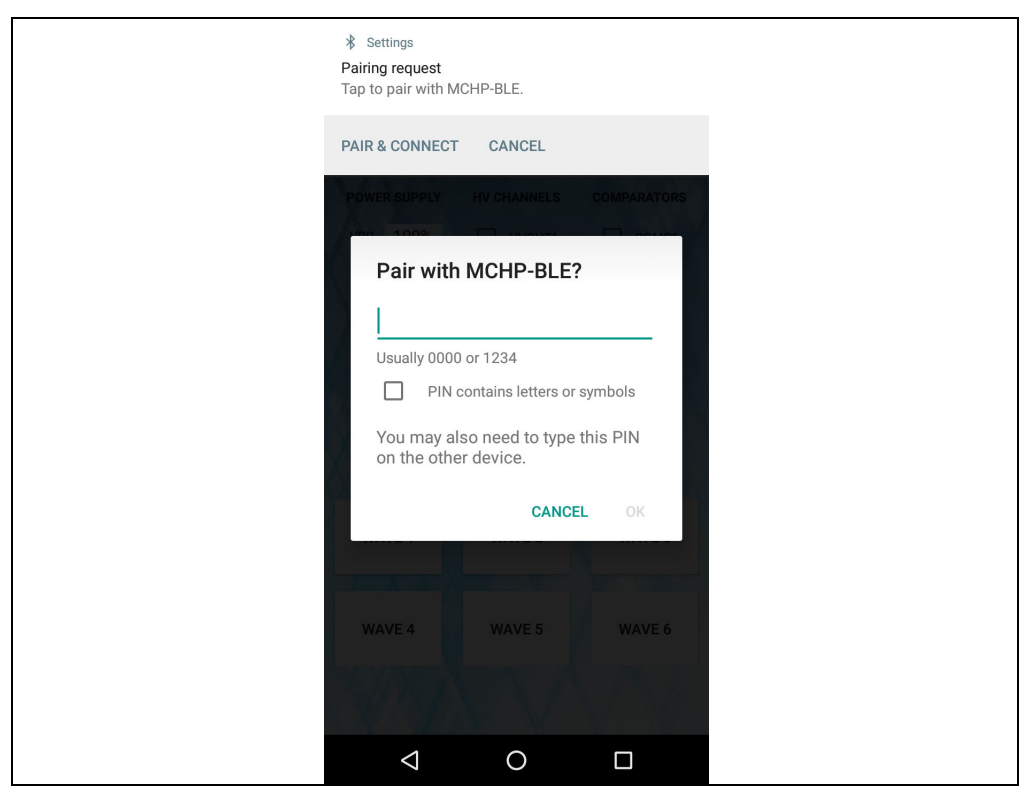

FIGURE 2-7: Pair and Connect.

6. Enter "123456" as PIN code.

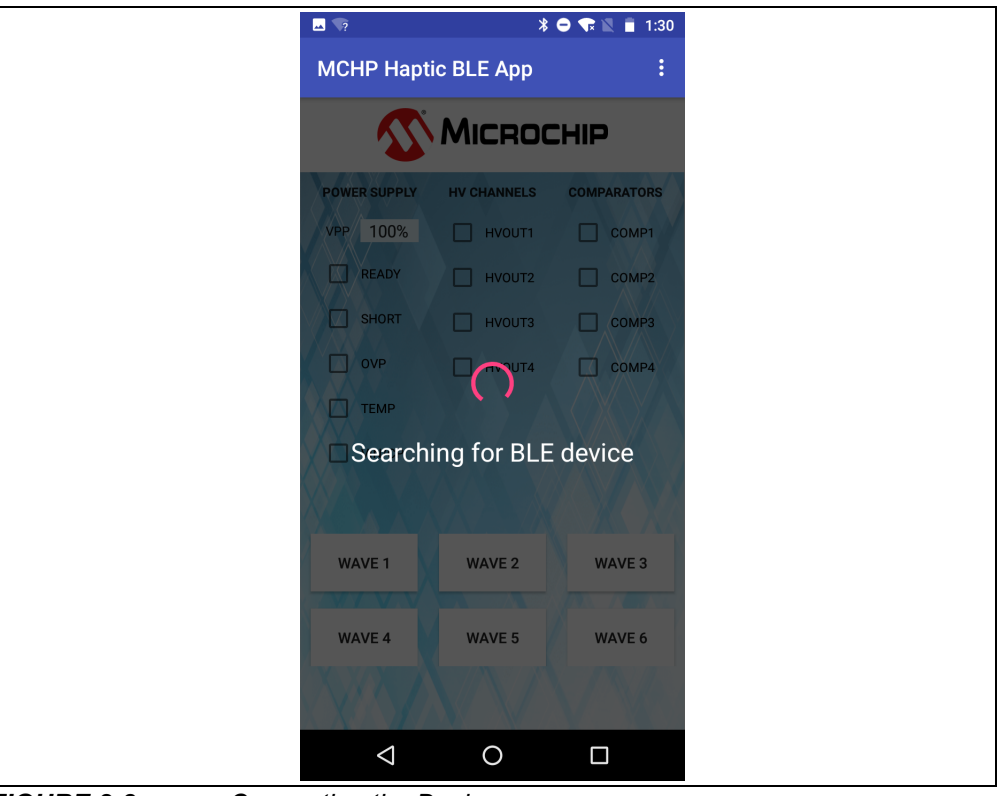

FIGURE 2-8:

Connecting the Device.

7. Once paired successfully, the MCHP Haptic BLE App becomes active.

|                    | k               | 8 🗢 🗣 🖹 📋 1:35 |
|--------------------|-----------------|----------------|
| MCHP Ha            | aptic BLE App   | :              |
| ~                  | MICRO           | CHIP           |
| POWER SUPPI        | PLY HV CHANNELS | COMPARATORS    |
| VPP 100%           | % 🗌 нуоит1      | Сомр1          |
| READY              | НУОИТ2          | Сомр2          |
| SHORT              | Н ниоитз        | Сомрз          |
| OVP                | HVOUT4          | Сомра          |
| П темр             |                 |                |
| VIN/CP             |                 |                |
|                    |                 |                |
| WAVE 1             | WAVE 2          | WAVE 3         |
| WAVE 4             | WAVE 5          | WAVE 6         |
|                    |                 |                |
| $\bigtriangledown$ | 0               |                |

FIGURE 2-9: Ap

Application Activated.

# 2.3 WINDOWS PC OPERATION

#### 2.3.1 Introduction

The MCHP Haptic Bridge GUI operates with two different data file formats: CSV (Comma Separated Value) and WAV (Waveform Audio File).

#### 2.3.1.1 CSV FILE FORMAT

The CSV file format consists of two components: time and voltage. The time scale is defined by the data sampling rate, where a column with 8000 data points corresponds to a single waveform with 8 kS/s. Vertical columns correspond to the sampling data points of the waveforms. The total number of cells divided by one second sets the sampling rate of the waveforms. All waveforms (columns) must have the same sampling rate (length) to avoid a program malfunction. The supported sampling frequency range of the MCHP Haptic Bridge GUI is 8 kS/s to 20 kS/s.

The default sampling frequency of the MCHP Haptic Bridge GUI is 8 kS/s. If a file contains 16 kS/s, it will be interpreted as a waveform with 8 kS/s, with a 2s duration. The sampling rate can be adjusted for any CSV file by selecting a different sampling rate option available in the GUI. See **Section 2.3.2** "**Operation - Simple Mode**" for more details.

Waveform voltage amplitude is defined by an 8-bit code word format, where 0 corresponds to 0% and 255 to 100% of the VPP voltage selected. There are 8 voltage levels available in the MCHP Haptic Bridge: 225V, 202.5V, 180V, 157.5V, 135, 112.5V, 90V, and 67.5V. Figure 2-10 shows a CSV sample file of four channels, with an 8 kS/s format.

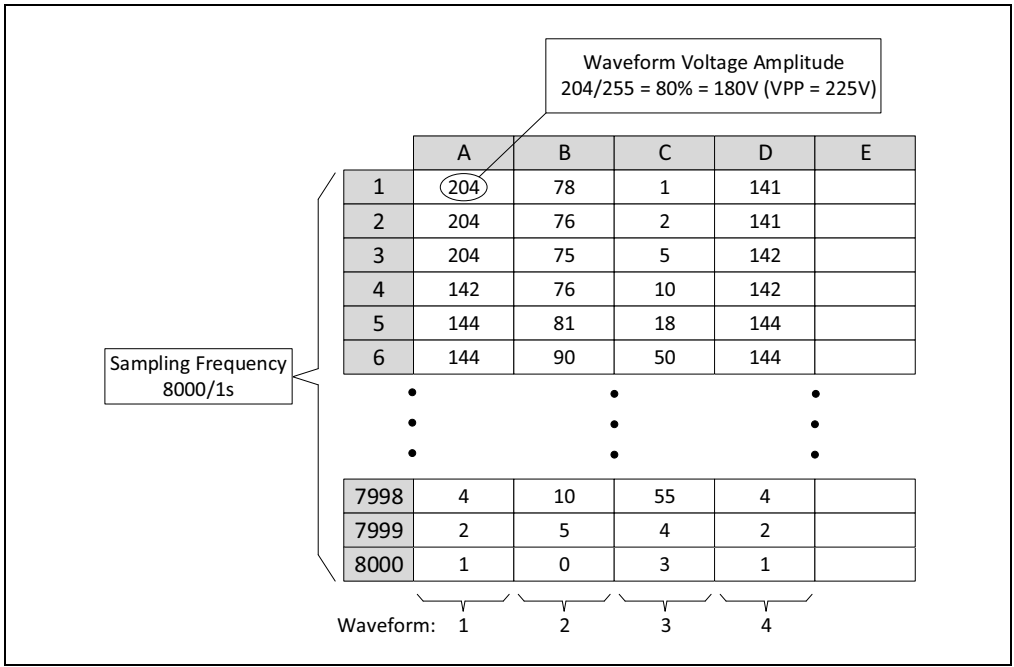

FIGURE 2-10: CSV File Sample with 4-8 kS/s Waveforms.

Column A corresponds to waveform 1 and it is transmitted by default to HVOUT1. Column B is transmitted to HVOUT2, column C to HVOUT3 and column D to HVOUT4. The GUI allows a remapping of the waveforms to any HVOUT channels. See Section 2.3.2 "Operation - Simple Mode".

#### 2.3.1.2 WAV FILE FORMAT

WAV files are used and generated by an audio processing software and most of the time consist of two channels. For the MCHP Haptic Bridge GUI, WAV files must contain four audio channels with the allowable sampling frequency range of 8 kS/s to 20 kS/s. Sampling frequency is determined and adjusted by the audio processing software. WAV files with sampling frequencies out of the allowable range will cause the GUI to malfunction.

The amplitude defined in a WAV file ranges from -1 to 1 in dB scale. That corresponds to 0-255 when compared to the CSV file data format. Figure 2-11 shows a diagram of a WAV file with four audio channels. Waveforms represented in full audio scale of -1 dB to 1 dB correspond to a 100% voltage amplitude when transmitted to the HVOUTs channels.

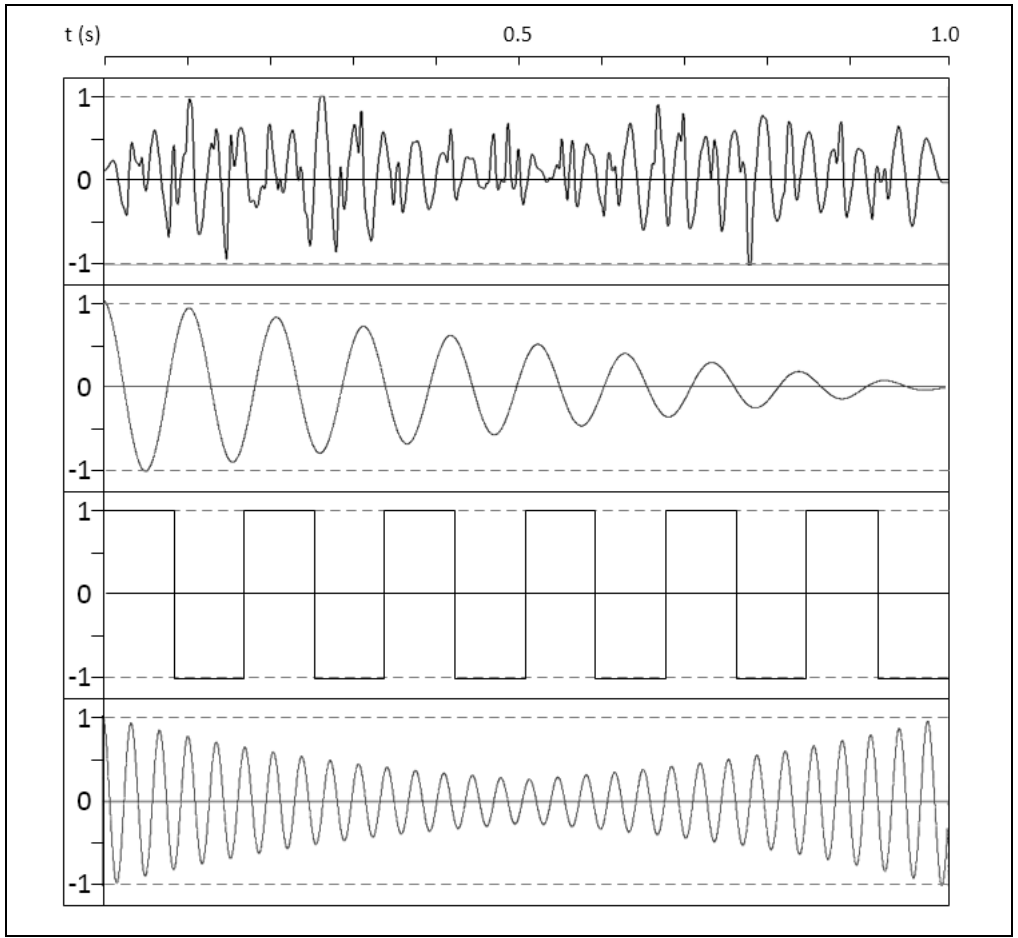

FIGURE 2-11: 4-Channel WAV File Format Diagram.

### 2.3.2 Operation - Simple Mode

The setup procedure must be successfully completed.

- 1. Connect a Li-lon battery to the J1 connector.
- 2. Connect the HV56020/22 Evaluation Board's Micro-USB cable to the PC USB connector.
- 3. Launch the MCHP Haptic Bridge GUI.

| MCHP Bridge |  |
|-------------|--|

FIGURE 2-12: MCHP Bridge.

- 4. Turn on the HV56020/22 Evaluation Board (S1).
- 5. The evaluation board will be recognized by the GUI as shown in Figure 2-13.
- 6. Select a channel, Actuator, to transmit.
- 7. Select a Waveform and press START.
  - OK box will turn green for a successful transmission.
  - If FAIL box lights up, select the Complete Mode and see the flags that cause the error.
  - **Note:** For Cap touch operation, refer to **Section 2.5 "Capacitive Touch Operation**". For waveform types, see Appendix C.

# WARNING

Do not use the PC Windows GUI along with the Android phone BLE application.

|            | OK FAIL    | Replay               | Complete mode   |
|------------|------------|----------------------|-----------------|
| START      |            | Cap touch 1 Cap touc | h 2 Cap touch 3 |
| WAVEFORM 1 | WAVEFORM 2 | WAVEFORM 3           | Actuator 1      |
| WAVEFORM   | WATEFORM   | WATER ON IN S        | Actuator 2      |
|            |            |                      | Actuator 3      |
| WAVEFORM 4 | WAVEFORM 5 | WAVEFORM 6           | Actuator 4      |

FIGURE 2-13: The GUI Recognizes the Evaluation Board.

#### 2.3.3 Operation - Complete Mode

1. Click in the **Complete mode** tab.

#### 2.3.3.1 WAVEFORM SELECTION

- 1. Click the **Add** button to include the WAV or CSV file.
- WAV files automatically display the sampling rate.
- The CSV files sampling rate is set to 8000 Hz by default. The sampling rate can be adjusted if desired. The maximum rate is 20 kS/s.
- 2. For continuous transmission of waveforms (optional), activate the Replay Effects check box.

**Note:** Power dissipation must be taken into account when the Replay Effects option is used.

| Heln                                                   |                                                                                             |                                                                                                    |                                                            |                                                                    | Simple mor                                                  |
|--------------------------------------------------------|---------------------------------------------------------------------------------------------|----------------------------------------------------------------------------------------------------|------------------------------------------------------------|--------------------------------------------------------------------|-------------------------------------------------------------|
|                                                        |                                                                                             |                                                                                                    |                                                            |                                                                    | Simple mo                                                   |
| WAVEFORM SELEC                                         | TION                                                                                        |                                                                                                    |                                                            |                                                                    |                                                             |
| File Locati                                            | ion                                                                                         | -1                                                                                                    |                                                            | Constitued by show                                                 | Deced 1                                                     |
| Add                                                    | C Effects (Waveroni                                                                         | 11.CSV                                                                                                    |                                                            | Specified below                                                    | board 1                                                     |
| Modify                                                 |                                                                                             |                                                                                                    |                                                            |                                                                    |                                                             |
| Delete                                                 |                                                                                             |                                                                                                    |                                                            |                                                                    |                                                             |
| Repla                                                  | WEffecte CSV Sa                                                                             | moling Rate (Hz) 9000                                                                                                    | •                                                          |                                                                    |                                                             |
|                                                        | ,                                                                                           |                                                                                                    | •                                                          |                                                                    |                                                             |
| OUTPUT MAPPING                                         |                                                                                             |                                                                                                    |                                                            | FFFFCTS                                                            |                                                             |
|                                                        |                                                                                             |                                                                                                    |                                                            | 220.0                                                              |                                                             |
|                                                        |                                                                                             |                                                                                                    |                                                            | Clinaires                                                          | 210 4                                                       |
| HV Outputs                                             | 1 2                                                                                         | 3 4                                                                                                    | Decet                                                      |                                                                    | 210 🚔                                                       |
| HV Outputs<br>CSV/WAV Channel                          |                                                                                             | 3 4<br>3 ÷ 4 ÷                                                                                                    | Reset                                                      | Clipping                                                           | 210÷                                                        |
| HV Outputs<br>CSV/WAV Channel                          |                                                                                             | 3 4<br>3 • 4 •                                                                                                    | Reset                                                      | Clipping<br>Ramp (ms                                               | 210 <b>‡</b>                                                |
| HV Outputs<br>CSV/WAV Channel<br>TRANSMISSION          |                                                                                             | 3 4<br>3 ÷ 4 ÷                                                                                                    | Reset                                                      | Clipping<br>Ramp (ms                                               | 210 🔹                                                       |
| HV Outputs<br>CSV/WAV Channel<br>TRANSMISSION          | 1 2<br>1                                                                                    | 3 4<br>3 4<br>4 4                                                                                                    | Reset<br>HV Amp Ou                                         | Clipping<br>Ramp (ms                                               | 210 <del>*</del>                                            |
| HV Outputs<br>CSV/WAV Channel<br>TRANSMISSION          | 1     2       1     ↓       2       DC-to-DC C       VPP Level                              | 3 4<br>3 4<br>4 7                                                                                                    | Reset                                                      | Clipping<br>Ramp (ms                                               | 210 ÷                                                       |
| HV Outputs<br>CSV/WAV Channel<br>TRANSMISSION          | 1         2           1         2           DC-to-DC C           VPP Level           100%   | 3 4<br>3 4<br>4 2<br>onverter                                                                                                    | Reset                                                      | Clipping Ramp (ms tputs COMP1                                      | 210 €<br>) 0 €<br>Cap touch 1                               |
| HV Outputs<br>CSV/WAV Channel<br>TRANSMISSION<br>START | 1         2           1         2           DC-to-DC C           VPP Level           100% ∨ | 3 4<br>3 4<br>4 2<br>0 1 4 2<br>0 1 4 1 4 2<br>0 1 4 1 4 1 4 1 4 1 4 1 4 1 4 1 4 1 4 1 | Reset<br>HV Amp Ou<br>HVOUT1<br>HVOUT2                     | Clipping<br>Ramp (ms<br>itputs<br>COMP1<br>COMP2                   | 210 €<br>) 0 €<br>Cap touch 1<br>Cap touch 2                |
| HV Outputs<br>CSV/WAV Channel<br>TRANSMISSION<br>START | 1     2       1     2       DC-to-DC C       VPP Level       100%                           | 3 4<br>3 € 4 €<br>0 1 € 1 € 1 € 1 € 1 € 1 € 1 € 1 € 1 € 1                                                                                                    | Reset<br>HV Amp Ou<br>HVOUT1<br>HVOUT2<br>HVOUT3           | Clipping<br>Ramp (ms<br>trputs<br>COMP1<br>COMP2<br>COMP3          | 210 €<br>) 0 €<br>Cap touch 1<br>Cap touch 2<br>Cap touch 3 |
| HV Outputs<br>CSV/WAV Channel<br>TRANSMISSION<br>START | 1     2       1     2       DC-to-DC C       VPP Level       100%                           | 3 4<br>3 € 4 €<br>onverter<br>READY<br>TEMP<br>SHORT<br>OVER VOLTAGE                                                                                                    | Reset<br>HV Amp Ou<br>HVOUT1<br>HVOUT2<br>HVOUT3<br>HVOUT4 | Clipping<br>Ramp (ms<br>COMP1<br>COMP2<br>COMP3<br>COMP4           | 210 €<br>0 €<br>Cap touch 1<br>Cap touch 2<br>Cap touch 3   |
| HV Outputs<br>CSV/WAV Channel<br>TRANSMISSION<br>START | 1     2       1      2        DC-to-DC C       VPP Level       100% ∨                       | 3     4       3     4       3     4       •     4       •     4       •     4       •     4       •     4       •     4       •     4       •     4       •     4       •     4       •     4       •     4       •     4       •     4       •     4       •     4       •     4       •     4       •     4       •     4       •     4       •     4       •     4       •     4       •     4       •     4       •     4       •     4       •     4       •     4       •     4       •     4       •     4       •     4       •     4       •     4       •     4       •     4       •     5       •     5       •     5       •     4       • </td <td>Reset<br/>HV Amp Ou<br/>HVOUT1<br/>HVOUT2<br/>HVOUT3<br/>HVOUT4</td> <td>Clipping<br/>Ramp (ms<br/>trputs<br/>COMP1<br/>COMP2<br/>COMP3<br/>COMP4</td> <td>210 €<br/>0 €<br/>Cap touch 1<br/>Cap touch 2<br/>Cap touch 3</td>                                                                                                    | Reset<br>HV Amp Ou<br>HVOUT1<br>HVOUT2<br>HVOUT3<br>HVOUT4 | Clipping<br>Ramp (ms<br>trputs<br>COMP1<br>COMP2<br>COMP3<br>COMP4 | 210 €<br>0 €<br>Cap touch 1<br>Cap touch 2<br>Cap touch 3   |

FIGURE 2-14: Waveform Selection.

#### 2.3.3.2 CHANNEL MAPPING

The channel mapping option allows the user to redirect waveforms to the desired HVOUTs.

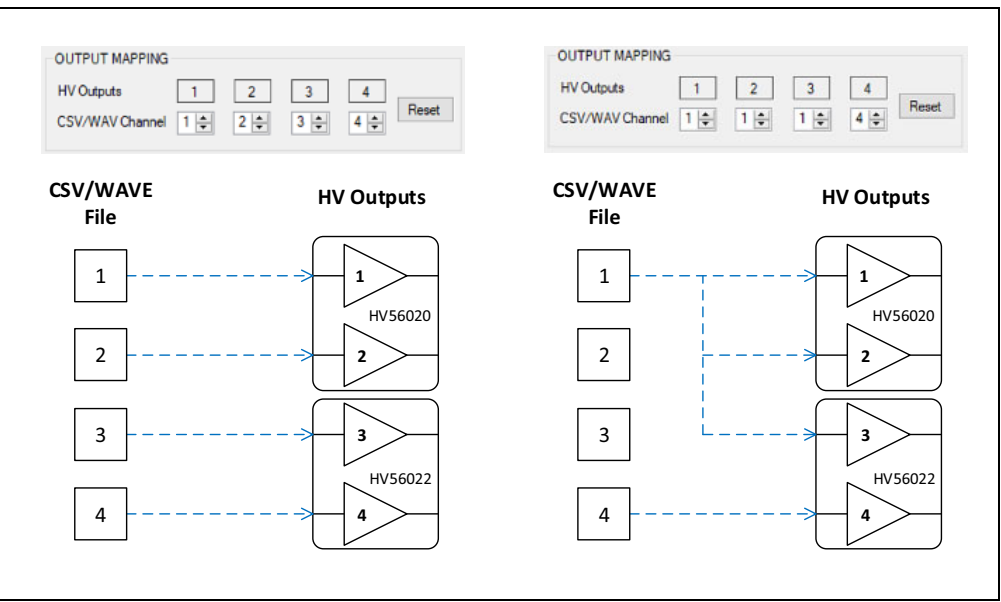

FIGURE 2-15: Channel Mapping.

### 2.3.3.3 EFFECTS

There are two available effects, Clipping and Ramp. Effects apply to all waveforms (from 1 to 4) in the WAV or CSV files.

- The Ramp effect is in terms of milliseconds (ms). The effect is applied by default to all waveforms with a 0 ms start time.
- Clipping is enabled when the check box is activated. Clipping limits can be modified accordingly.

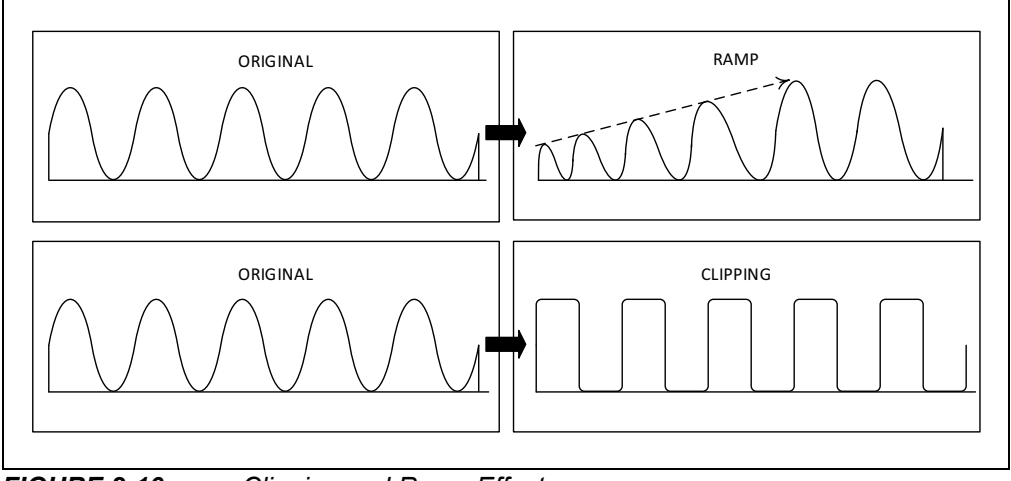

FIGURE 2-16: Clipping and Ramp Effects.

#### 2.3.3.4 TRANSMISSION

Once waveform files and effects are selected and specified in the "WAVEFORM SELECTION", "OUTPUT MAPPING" and "EFFECTS" sections, the user can proceed to the "TRANSMISSION" section. There are two subsections: "DC-to-DC Converter" and "HV Amp Outputs".

#### **DC-to-DC Converter**

1. Select the desired VPP Level.

| 🗴 MCHP Haptic Bri | dge v1.0.2.0           |                |           | -               | - 🗆 X       |
|-------------------|------------------------|----------------|-----------|-----------------|-------------|
| Help              |                        |                |           |                 | Simple mode |
| WAVEFORM SELECT   | <b>FION</b>            |                |           |                 |             |
| File Locatio      | n                      |                |           |                 |             |
| Add               | Effects (waveform Lcs) | /              |           | Specified below | Board I     |
| Modify            |                        |                |           |                 |             |
| Delete            |                        |                |           |                 |             |
| Replay            | Effects CSV Sampling   | Rate (Hz) 8000 | <b>_</b>  |                 |             |
|                   |                        |                |           |                 |             |
| OUTPUT MAPPING    |                        |                |           | EFFECTS         |             |
| HV Outputs        | 1 2                    | 3 4            |           |                 | 210 🜩       |
| CSV/WAV Channel   |                        |                | Reset     |                 |             |
|                   |                        | 3 - 4 -        |           | Ramp (ms        | ) 0-        |
| TRANSMISSION      |                        |                |           |                 |             |
| TRANSMISSION      | DC-to-DC Conve         | erter          | HV Amp Ou | tputs           |             |
|                   | VPP Level              | READY          |           | COMP1           | Cap touch 1 |
| START             | 100%                   | темр           |           |                 | Cap touch 2 |
|                   | 90%                    | CUODT          |           |                 | Cap touch 2 |
|                   | 80%                    |                |           |                 |             |
|                   | 60%                    | OVER VOLTAGE   | HV0014    |                 |             |
|                   | 50%                    | VIN/CP FAILURE |           |                 |             |
|                   | 40%                    |                |           |                 |             |

FIGURE 2-17: DC-to-DC Converter VPP Selection.

#### TABLE 2-1: VPP LEVEL

| Level (%) | VPP (V) |
|-----------|---------|
| 100       | 225     |
| 90        | 202.5   |
| 80        | 180     |
| 70        | 157.5   |
| 60        | 135     |
| 50        | 112.5   |
| 40        | 90      |
| 30        | 67.5    |

READY, TEMP, SHORT, OVER VOLTAGE, VIN/CP FAILURE are status flags for the converter. They are displayed by the GUI to indicate the current status of the power supply.

- **READY** indicates that the VPP voltage has reached the set value and the GUI will send data waveforms to the high-voltage amplifiers.
- **TEMP** indicates that the HV56020 IC has reached its maximum recommended operating temperature of +125°C to +150°C. A TEMP flag will cause the GUI to deactivate VPP and stop sending data to the high-voltage amplifiers to avoid damage. When TEMP flag occurs, the GUI will block the **START** button for one minute to let the board cool off and avoid sending data.
- **SHORT** indicates there is a short-circuit condition in the DC-to-DC Converter VPP. A SHORT flag will cause the GUI to stop any operation.
- **OVER VOLTAGE** indicates that VPP is higher than its maximum recommended operating voltage of 225V. The flag will cause the GUI to stop any operation.
- VIN/CP FAILURE indicates two possible scenarios: VIN or Charge Pump failures, when VIN drops below the minimum operating voltage of 2.7V. A battery discharged below 2.7V will cause the failure. If the internal Charge Pump of the HV56020 drops below the minimum operating voltage, it will cause the device to malfunction.

#### **HV Amp Outputs**

2. Select the HVOUT to transmit to. Only two channels allow a simultaneous transmission.

COMP1 to COMP4 are the comparator output flags that monitor short circuits on the HVOUTs. They are indicator flags. In case of a short circuit, they will turn red momentarily. A short-circuit condition in the outputs disables the data transmission and deactivates the power supply, VPP.

| Help            |                        |               |           |                 | Simple mo   |
|-----------------|------------------------|---------------|-----------|-----------------|-------------|
| WAVEFORM SELECT | TION                   |               |           |                 |             |
| File Locatio    | n                      |               |           |                 |             |
| Add C:\Haptic   | Effects\Waveform1.csv  |               |           | Specified below | Board 1     |
| Modify          |                        |               |           |                 |             |
| Delete          |                        |               |           |                 |             |
| Replay          | Effects CSV Sampling F | ate (Hz) 8000 |           |                 |             |
|                 | Enecta Cov Sampling I  |               |           |                 |             |
| OUTPUT MAPPING  |                        |               |           | EFFECTS         |             |
| HV Outputs      | 1 2                    |               |           |                 | 210 🚔       |
| CSV/WAV Channel |                        |               | Reset     |                 |             |
|                 |                        | <b>• 4 •</b>  |           | Ramp (ms        | ) 0=        |
| TRANSMISSION    |                        |               |           |                 |             |
|                 | DC-to-DC Converte      | er I          | HV Amp Ou | tputs           |             |
|                 | VPP Level              | ADY [         |           | COMP1           | Cap touch 1 |
| START           |                        | EMP (         |           |                 | Cap touch 2 |
|                 |                        |               |           |                 | Cap touch 3 |
|                 |                        |               |           |                 |             |
|                 | 0                      | VER VOLTAGE   | HVUU14    | COMP4           |             |
|                 |                        |               |           |                 |             |

FIGURE 2-18: HV Amp Outputs Selection.

3. Click **START** to transmit data to the HV Amp Outputs. A successful transmission only displays a READY flag.

| Help            |                    |                       |           |                 | Simple mode |
|-----------------|--------------------|-----------------------|-----------|-----------------|-------------|
| WAVEFORM SELEC  | TION               |                       |           |                 |             |
| File Locati     | on                 |                       |           |                 |             |
| Add C:\Haptio   | c Effects\Waveform | 11.csv                |           | Specified below | Board 1     |
| Modify          |                    |                       |           |                 |             |
| Delete          |                    |                       |           |                 |             |
| Z Replay        |                    | moling Pate (Uz) 2000 | l         | ,               |             |
| ■ hepia         | y Lifetts C3V 3a   |                       | <b>v</b>  |                 |             |
| OUTPUT MAPPING  |                    |                       |           | EFFECTS         |             |
| HV Outpute      | 1 2                | 3 4                   |           | Clipping        | 210 📤       |
| CSV/WAV Channel |                    |                       | Reset     |                 |             |
| COVINI CITATING | · - ∠ -            | 3 - 4 -               |           | Ramp (ms)       | 0 🖨         |
| TRANSMISSION    |                    |                       |           |                 |             |
| THANS MISSION   | DC-to-DC C         | onverter              | HV Amp Ou | itputs          |             |
|                 | VPP Level          | READY                 |           | COMP1           | Cap touch 1 |
| STOP            | 100% ~             |                       |           |                 | Cap touch ? |
|                 |                    |                       |           |                 |             |
|                 |                    |                       |           |                 |             |
|                 |                    | OVER VOLTAGE          | HV0014    | COMP4           |             |
|                 |                    | _                     |           |                 |             |

FIGURE 2-19: Successful Transmission.

- 4. The GUI will stop sending data after the CSV/WAV file is transmitted (it depends on the file's size).
  - Note 1: If the Replay Effects option is selected, the GUI will play the file in an infinite loop. Continuous transmission must be monitored carefully. High-power dissipation might lead to thermal runaway and damage the device components in the HV56020/22 Evaluation Board.
    2: The Li-Ion battery will be charged by the MCP73830 when the MCU does
    - 2: The LI-Ion battery will be charged by the MCP73830 when the MCD does not send data and when the USB cable is connected to the evaluation board. During charging, the CHG-LD1 will light.

# 2.4 ANDROID PHONE OPERATION

#### 2.4.1 Introduction

The MCHP Haptic BLE App includes six waveform patterns stored in the evaluation board's memory.

#### 2.4.2 Operation

- 1. Connect a Li-lon battery to the J1 connector and turn on the board (S1).
- 2. Launch the MCHP Haptic BLE App.
- 3. The HV56020/22 Evaluation Board will be recognized and become active as shown below:

| <b>N</b> ? <b>A</b> | *           | ⊖ 🗣 🖹 📋 1:35 |
|---------------------|-------------|--------------|
| MCHP Hapt           | ic BLE App  | :            |
|                     | MICRO       | CHIP         |
| POWER SUPPLY        | HV CHANNELS | COMPARATORS  |
| VPP 100%            | HVOUT1      | Сомр1        |
| READY               | HVOUT2      | Сомр2        |
| SHORT               | НVOUT3      | Сомрз        |
| OVP                 | НVOUT4      | С сомра      |
| ТЕМР                |             |              |
| VIN/CP              |             |              |
|                     |             |              |
| WAVE 1              | WAVE 2      | WAVE 3       |
| WAVE 4              | WAVE 5      | WAVE 6       |
|                     |             |              |
| $\bigtriangledown$  | 0           |              |

FIGURE 2-20: MCHP Haptic BLE App.

4. Select the desired VPP level.

| <b>"</b>                             | *                                                                          | Θ 🗣 🖹 📋 1:35                                                           |
|--------------------------------------|----------------------------------------------------------------------------|------------------------------------------------------------------------|
| МСНР Нар                             | otic BLE App                                                               | :                                                                      |
| ~                                    | MICRO                                                                      | CHIP                                                                   |
| POWER SUPPLY                         | HV CHANNELS                                                                | COMPARATORS                                                            |
| VPP 100%<br>90%<br>80%<br>70%<br>60% | <ul> <li>HVOUT1</li> <li>HVOUT2</li> <li>HVOUT3</li> <li>HVOUT4</li> </ul> | <ul> <li>сомр1</li> <li>сомр2</li> <li>сомр3</li> <li>сомр4</li> </ul> |
| 50%                                  |                                                                            |                                                                        |
| wa <sup>40%</sup>                    | WAVE 2                                                                     | WAVE 3                                                                 |
| 30%                                  |                                                                            |                                                                        |
| WAVE 4                               | WAVE 5                                                                     | WAVE 6                                                                 |
|                                      |                                                                            |                                                                        |
| $\triangleleft$                      | 0                                                                          |                                                                        |

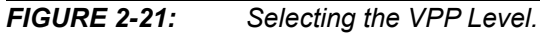

5. Select the HV CHANNELS for data transmission.

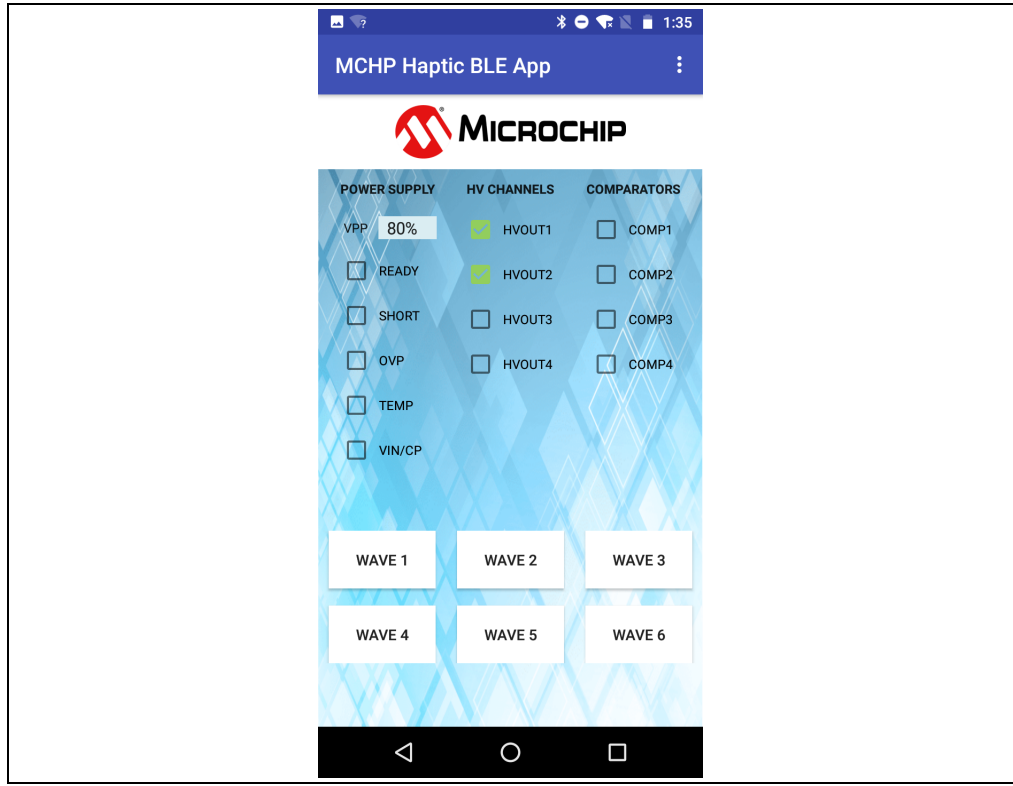

FIGURE 2-22: HV CHANNELS Selection.

- \* 🗢 🐨 🖹 📋 1:39 🔺 🏹 MCHP Haptic BLE App MICROCHIP POWER SUPPLY HV CHANNELS COMPARATORS VPP 80% HVOUT1 COMP1 READY HVOUT2 COMP2 SHORT НVOUT3 Сомрз OVP HVOUT4 С СОМР4 TEMP VIN/CP WAVE 1 WAVE 2 WAVE 3 WAVE 4 WAVE 5 WAVE 6  $\triangleleft$ Ο
- 6. Select a **Waveform** button for transmission. The READY flag will turn green during transmission.

FIGURE 2-23: W

Waveform Transmission.

The Power Supply (DC-to-DC Converter) and Comparators flags have the same functionality as described in **Section 2.3.2 "Operation - Simple Mode"**.

# 2.5 CAPACITIVE TOUCH OPERATION

### 2.5.1 Introduction

The SAML21J18 Microcontroller has the Peripheral Touch Controller, PTC, module that allows for mutual and self-capacitance sensing modes. The HV56020 Evaluation Board implements the self-capacitance mode using MCU pins: 5 (PB04), 6 (PB05), and 15 (PA06) for button touch implementation. The three touch sensor connections are available at the J5 connector, see MCU schematic page. The J5 connector has connections for an LED: anode and cathode. The anode is connected to 3.3V potential and the cathode to a series resistor followed by n-channel transistor. A 20mA (forward current) LED is recommended to be used.

# 2.5.2 Operation

- 1. Connect the Li-ion battery to J1 connector
- 2. Connect the 6-position flat flex cable (e.g P/N: 0151670219) to J5 and to touch sensor load with the 3 touch sensor buttons and LED
- 3. Turn-On the Evaluation Board (S1)
- 4. Press any of the three touch sensors: TS1, TS2 or TS3. Waveforms stored in memory will be played
  - TS1 transmits WAVE 1 into HVOUT1 (Appendix C: Figure C-5)
  - TS2 transmits WAVE 2 into HVOUT2 (Appendix C: Figure C-6)
  - TS3 transmits WAVE 3 into HVOUT3 (Appendix C: Figure C-7)
- 5. During transmission, the LED will light up when any of the three sensors is touched

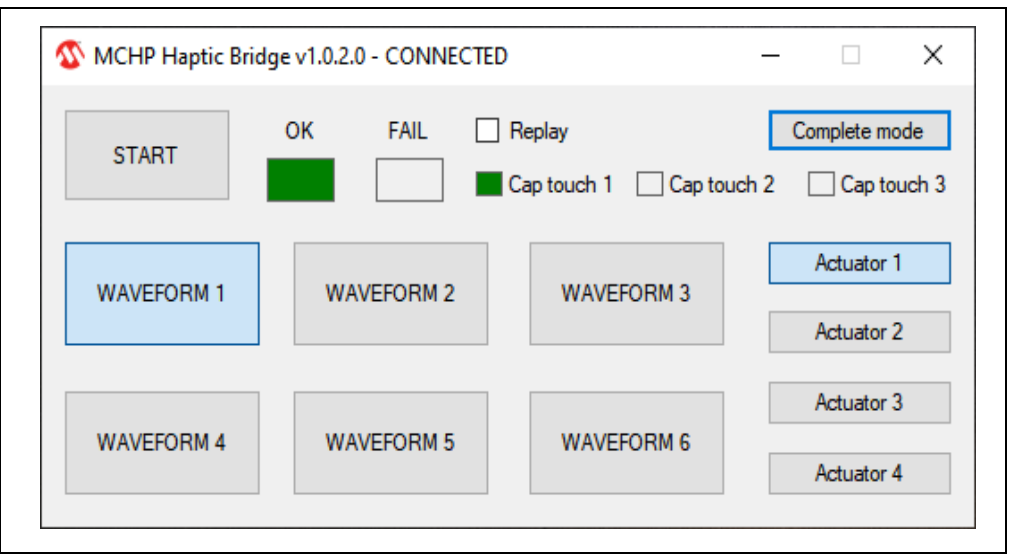

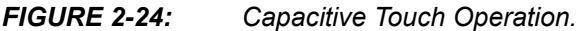

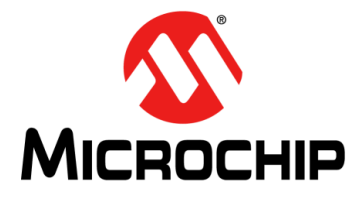

# HV56020/22 EVALUATION BOARD USER'S GUIDE

# **Appendix A. Schematic and Layouts**

# A.1 INTRODUCTION

This appendix contains the following schematics and layouts for the HV56020/22 Evaluation Board:

- Board Schematic BLE
- Board Top Layer and Silk
- Board Top Layer and Silk
- Board Top Layer and Silk
- Board Top Layer and Silk
- Board Top Layer and Silk
- Board Mid-Layer 1
- Board Ground Plane
- Board Power Plane
- Board Mid-Layer 2
- Board Bottom Layer and Silk

# A.2 BOARD SCHEMATIC TOP LEVEL

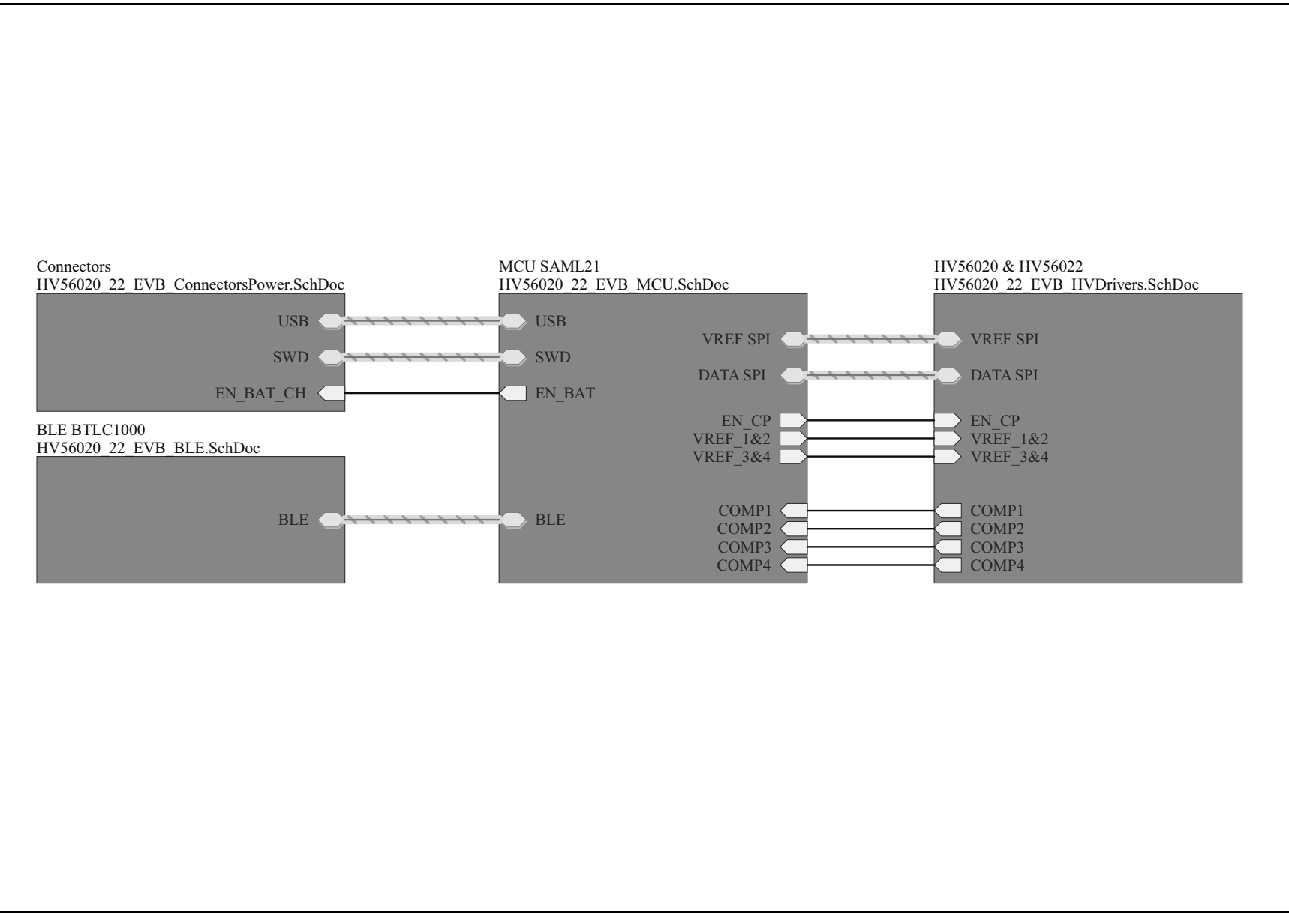

# A.3 BOARD - SCHEMATIC CONNECTORS

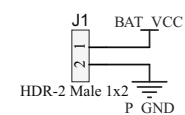

USB\_VCC J2 VBUS USB N D-USB\_N USB USB JSB P D+ USB\_P \$ ID 5 GND 0 D1 PRTR5V0U2X J6 MH1 GND GND

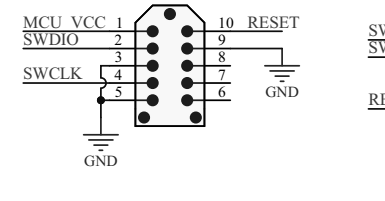

J3

IN USB\_VCC

HDR-1.5 Male 1x3

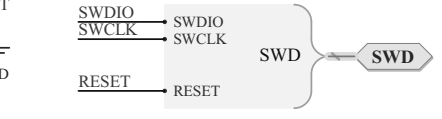

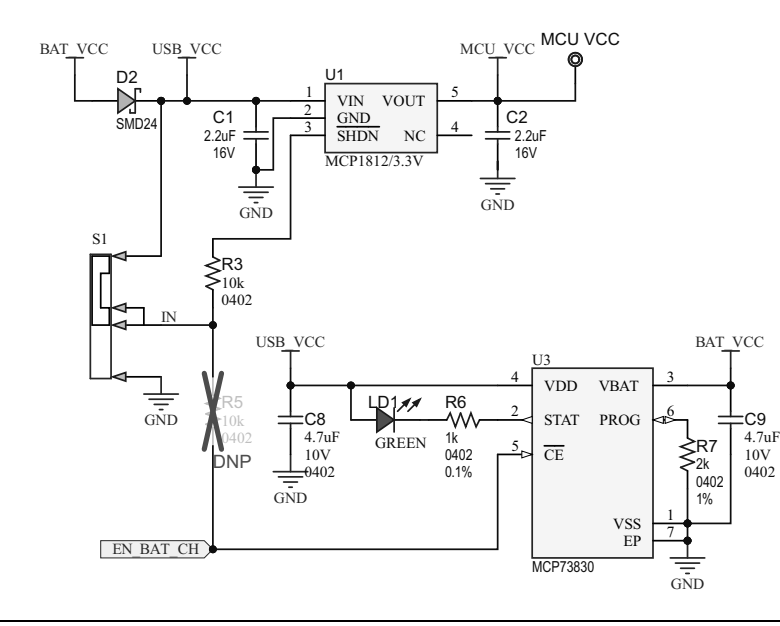

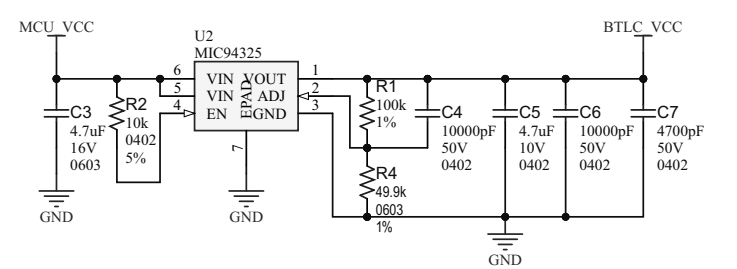

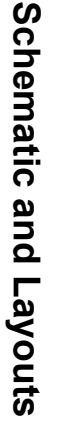

# A.4 BOARD - SCHEMATIC MCU

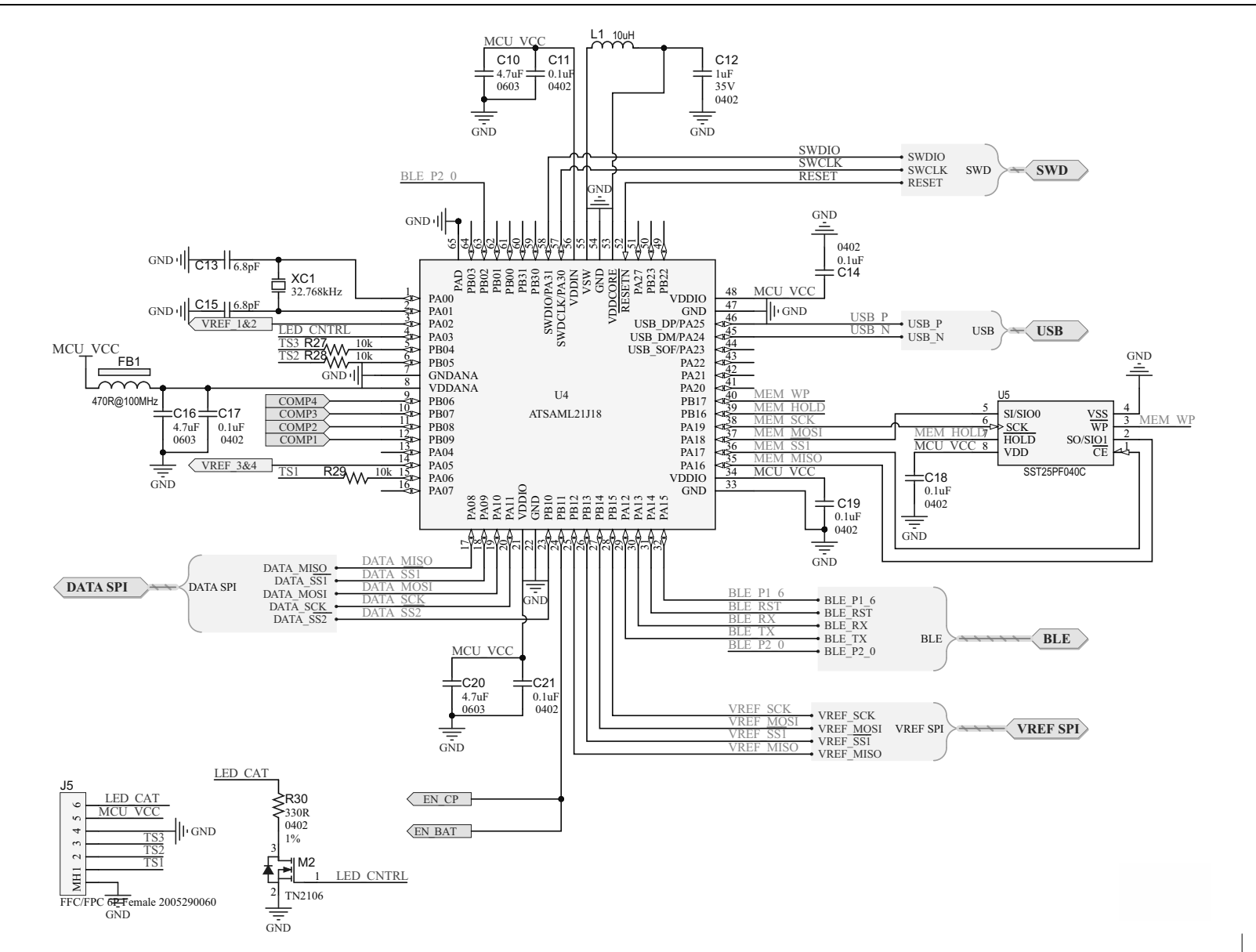

# A.5 BOARD - SCHEMATIC HV DRIVERS

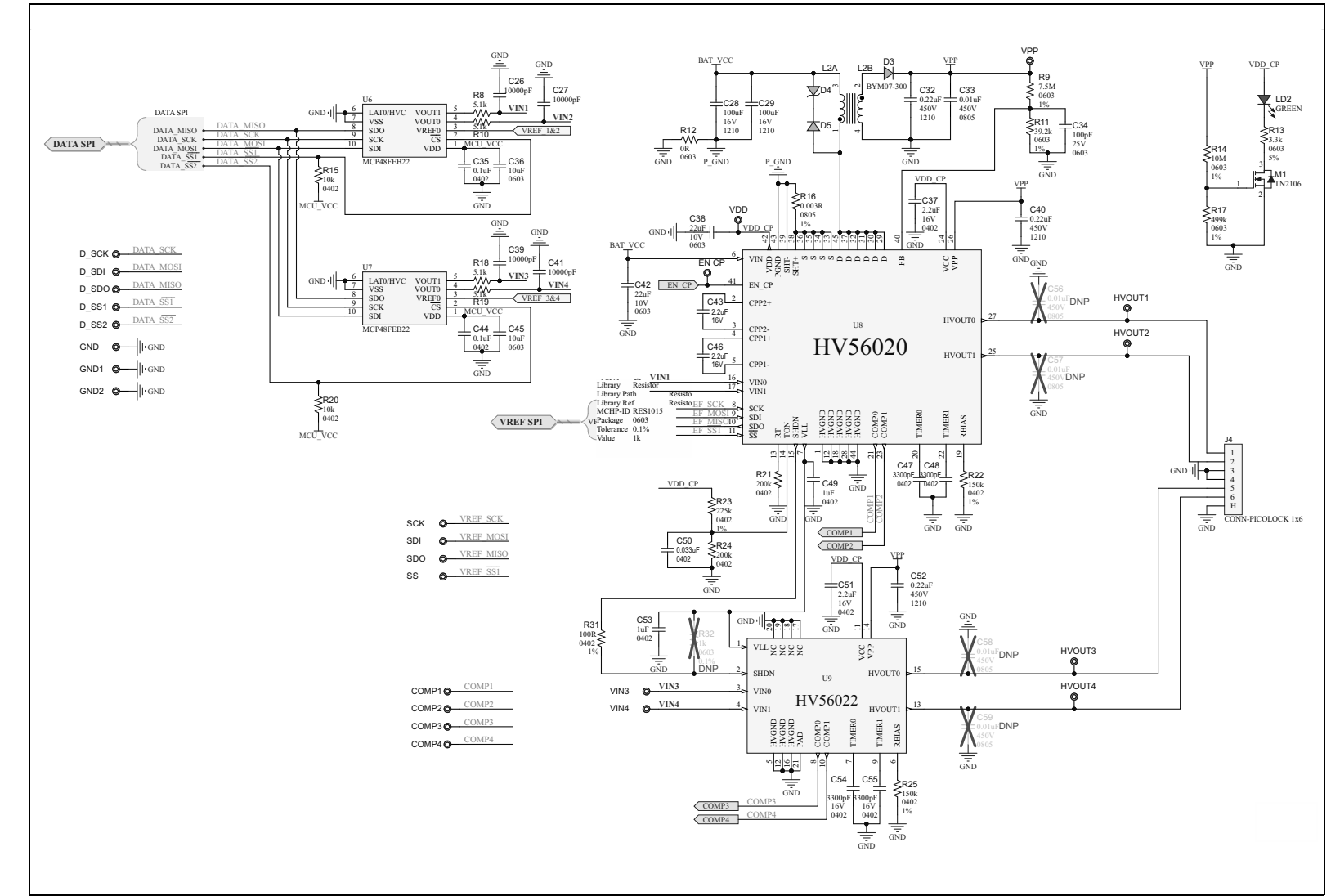

# A.6 BOARD – SCHEMATIC BLE

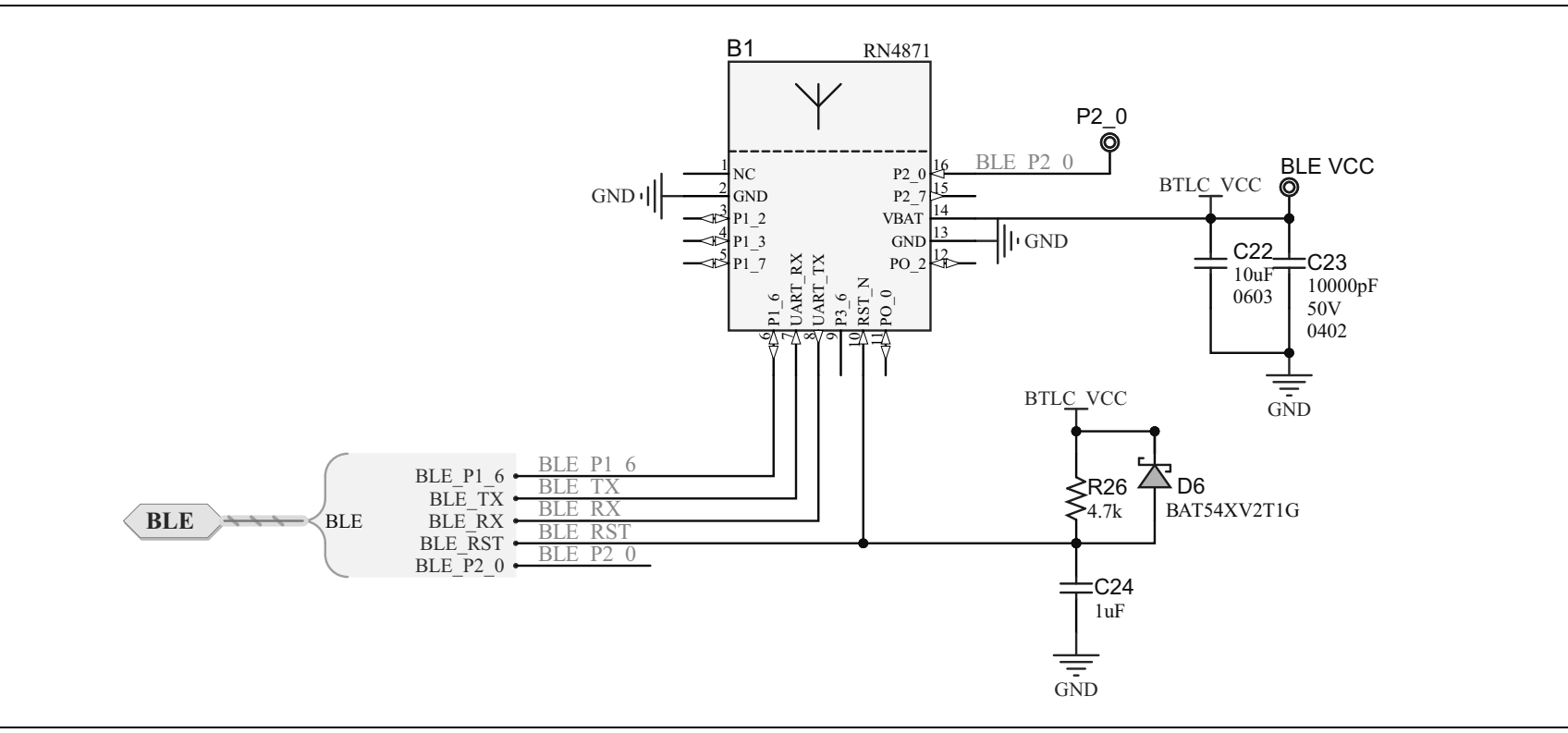

# A.7 BOARD – TOP LAYER AND SILK

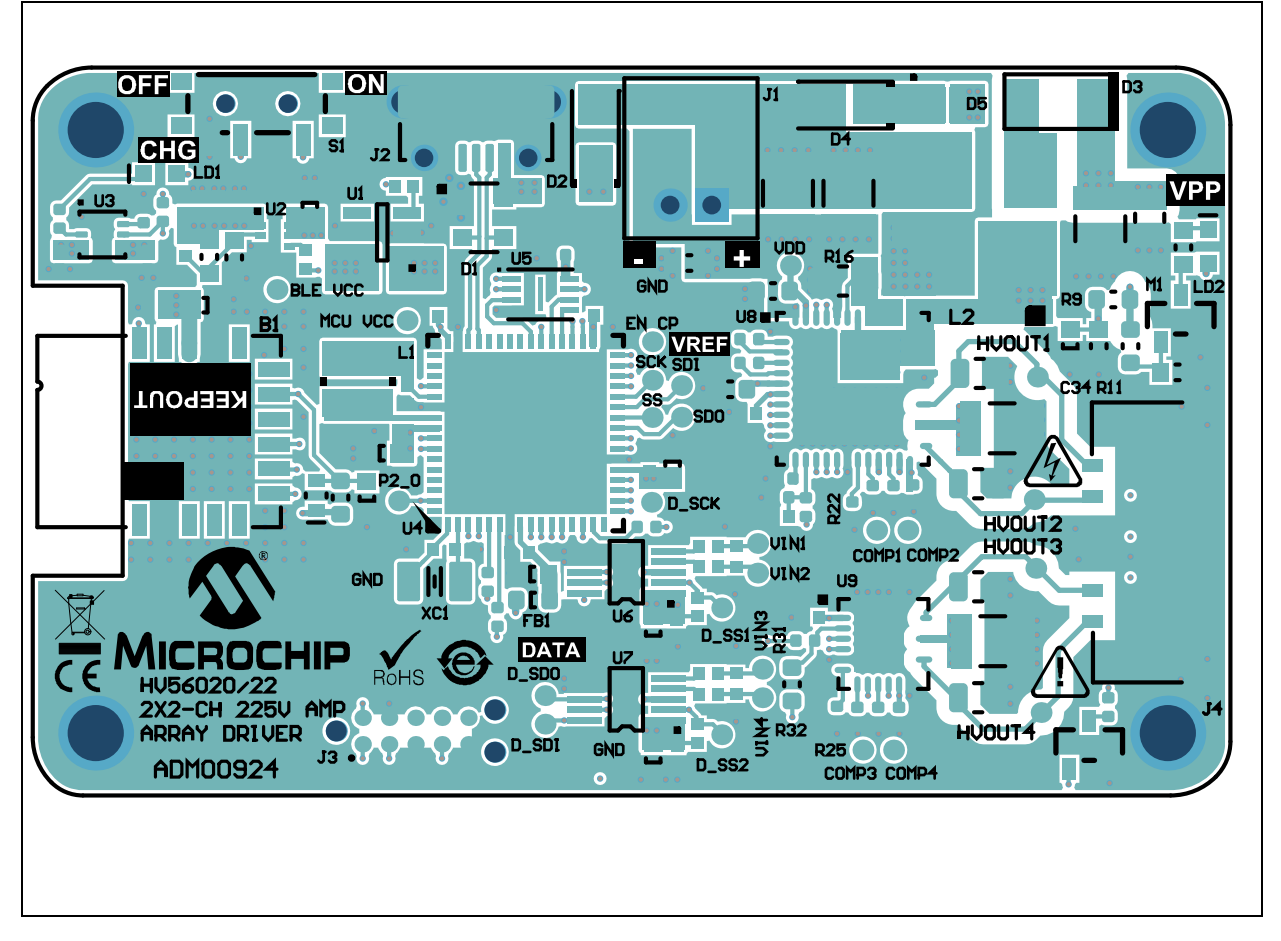

# A.8 BOARD – MID-LAYER 1

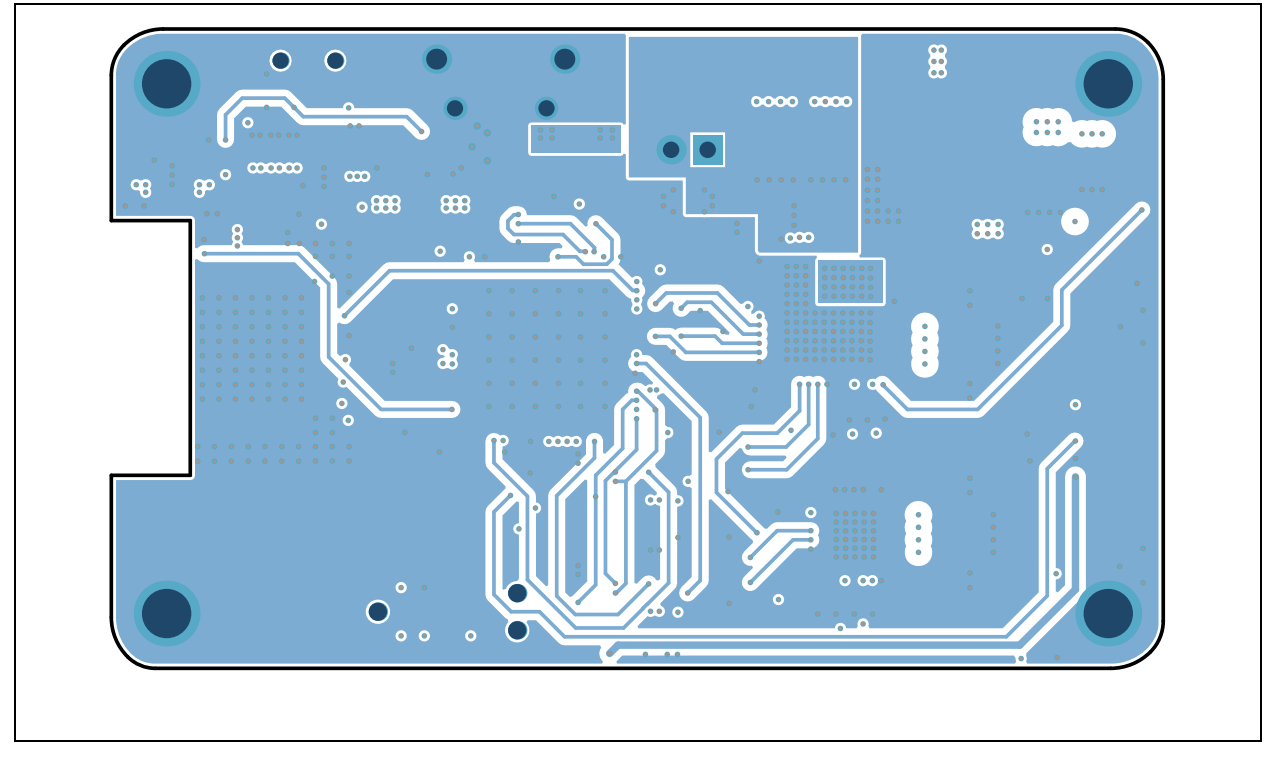

A.9 BOARD – GROUND PLANE

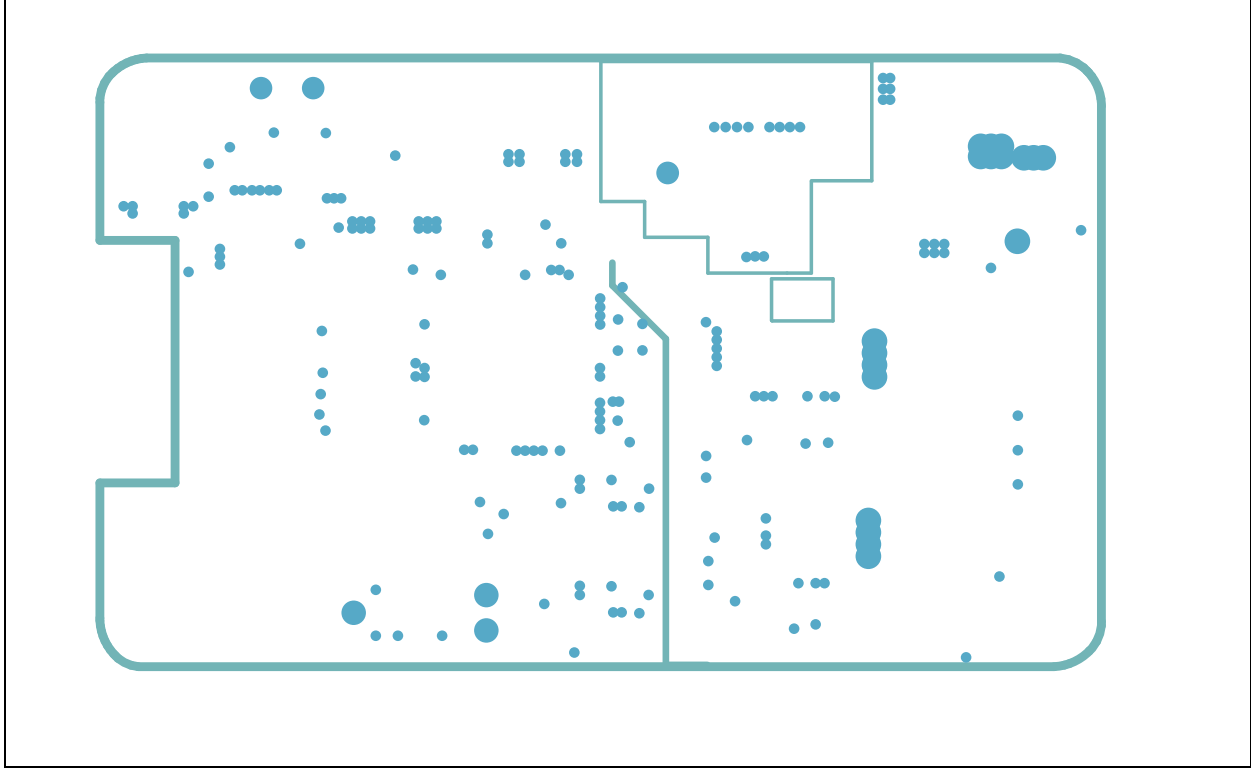

# A.10 BOARD - POWER PLANE

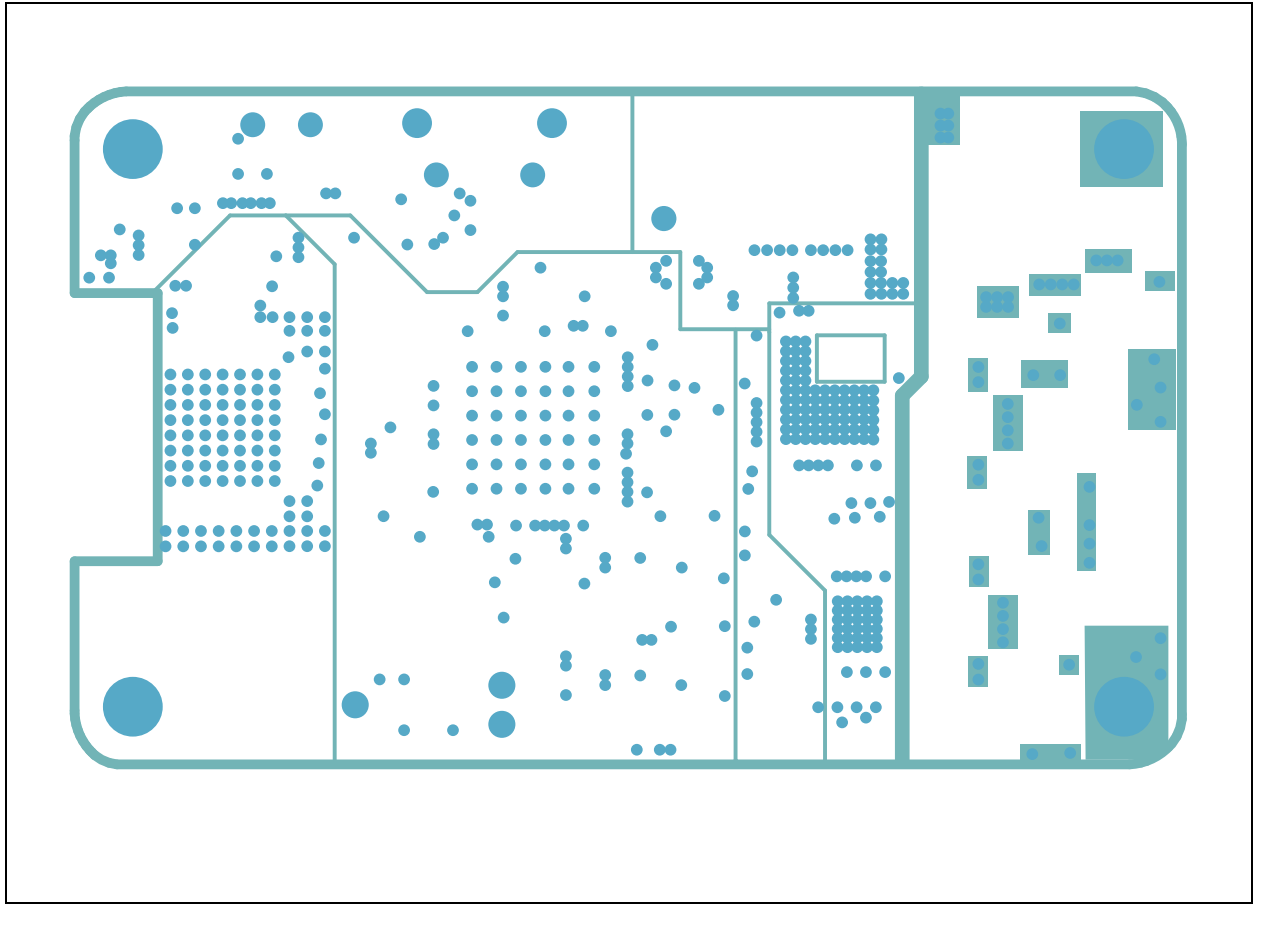

# A.11 BOARD - MID-LAYER 2

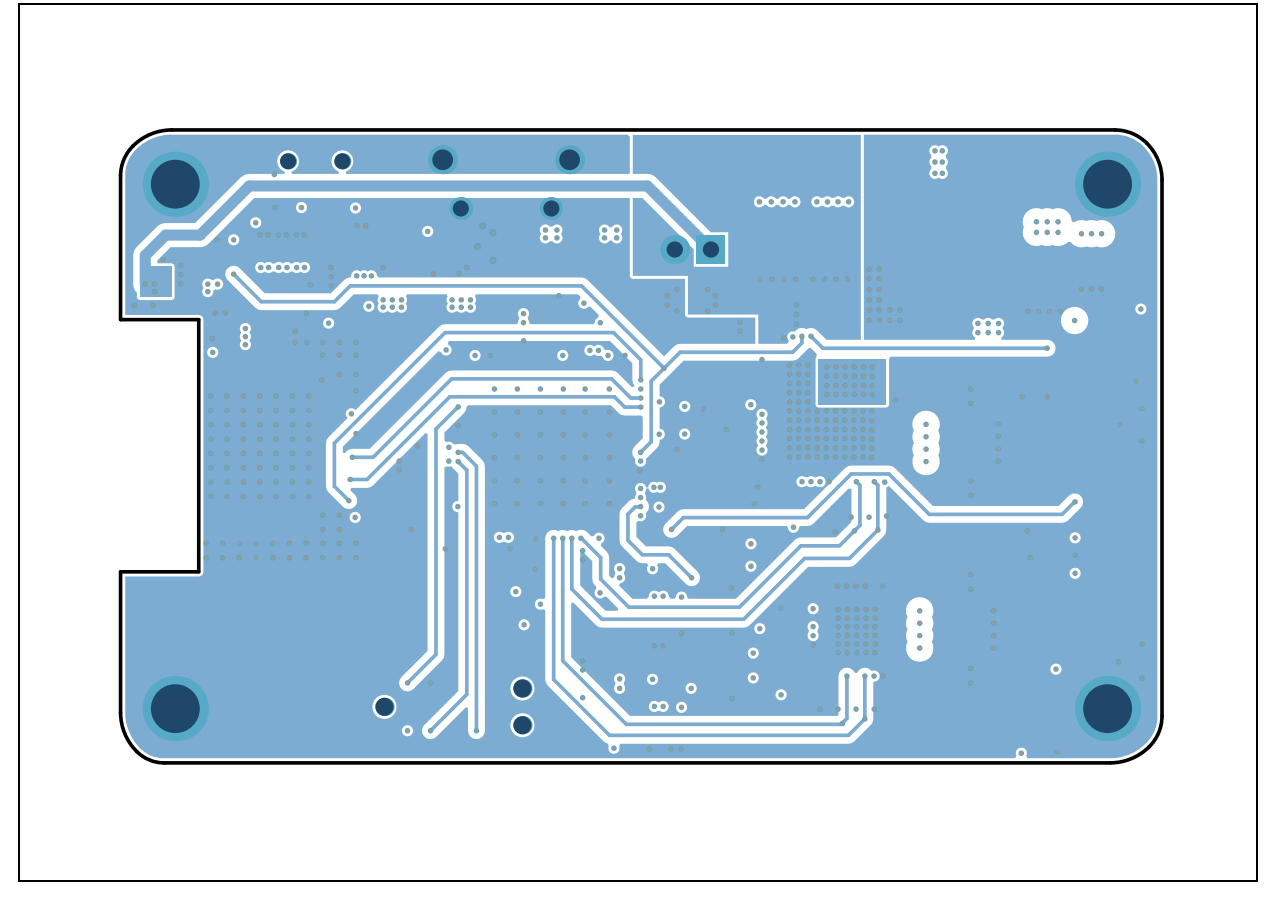

# A.12 BOARD – BOTTOM LAYER AND SILK

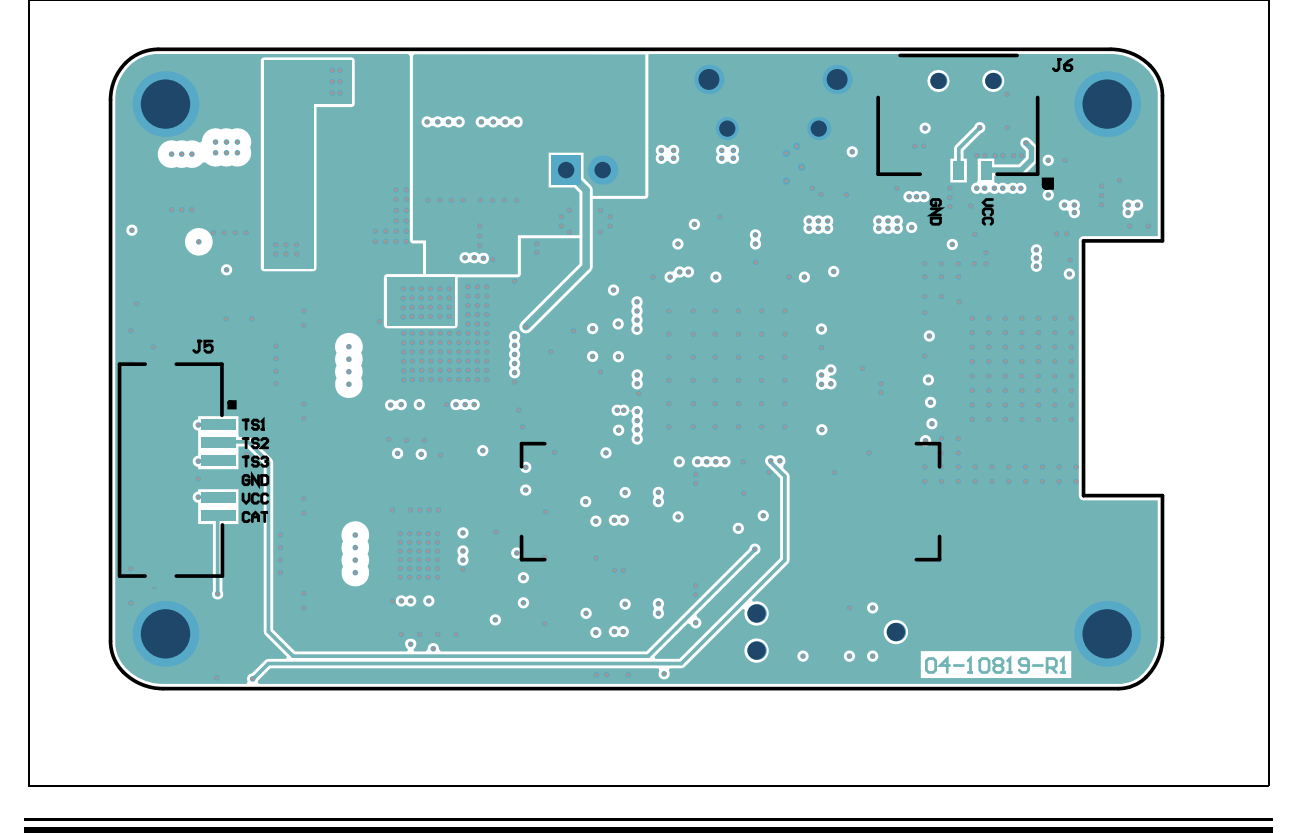

NOTES:

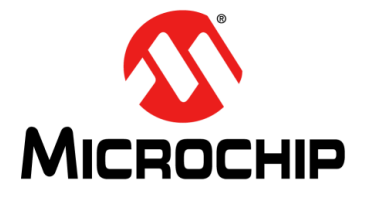

# HV56020/22 EVALUATION BOARD USER'S GUIDE

# Appendix B. Bill of Materials (BOM)

| Qty. | Reference                                    | Description                                                                 | Manufacturer                              | Part Number          |
|------|----------------------------------------------|-----------------------------------------------------------------------------|-------------------------------------------|----------------------|
| 1    | B1                                           | Microchip RF BLUETOOTH<br>RN4871-I/RM130                                    | Microchip Technology Inc.                 | RN4871-I/RM130       |
| 6    | C1, C2, C37,<br>C43, C46, C51                | Ceramic Capacitor, 2.2 µF, 16V,<br>10%, X5R, Surface Mounted<br>(SMD), 0402 | TDK Corporation                           | C1005X5R1C225K050BC  |
| 1    | C3                                           | Ceramic Capacitor, 4.7 µF, 16V, 10%, X5R, SMD, 0603                         | TDK Corporation                           | C1608X5R1C475K080AC  |
| 4    | C4, C6, C23,<br>C25                          | Ceramic Capacitor, 10000 pF,<br>50V, 10%, X7R, SMD, 0402                    | Yageo Corporation                         | CC0402KRX7R9BB103    |
| 3    | C5, C8, C9                                   | Ceramic Capacitor, 4.7 µF, 10V, 10%, X5R, SMD, 0402                         | TDK Corporation                           | C1005X5R1A475K050BC  |
| 1    | C7                                           | Ceramic Capacitor, 4700 pF, 50V, 10%, X7R, SMD, 0402                        | Murata Electronics North<br>America, Inc. | GRM155R71H472KA01J   |
| 3    | C10, C16, C20                                | Ceramic Capacitor, 4.7 µF, 35V,<br>10%, X5R, SMD, 0603                      | Murata Electronics North<br>America, Inc. | GRM188R6YA475KE15D   |
| 8    | C11, C14, C17,<br>C18, C19, C21,<br>C35, C44 | Ceramic Capacitor, 0.1 µF, 25V,<br>10%, X7R, SMD, 0402                      | TDK Corporation                           | C1005X7R1E104K050BB  |
| 3    | C12, C49, C53                                | Ceramic Capacitor, 1 µF, 35V,<br>10%, X5R, SMD, 0402                        | Murata Electronics North<br>America, Inc. | GRM155R6YA105KE11D   |
| 2    | C13, C15                                     | Ceramic Capacitor, 6.8 pF, 50V,<br>0.1 pF, NP0, SMD, 0402                   | Murata Electronics North<br>America, Inc. | GRM1555C1H6R8BA01D   |
| 1    | C22                                          | Ceramic Capacitor, 10 μF, 25V,<br>20%, X5R, SMD, 0603                       | TDK Corporation                           | C1608X5R1E106M080AC  |
| 1    | C24                                          | Ceramic Capacitor, 1 µF, 25V,<br>20%, X5R, SMD, 0603                        | Panasonic - ECG                           | ECJ-1V41E105M        |
| 4    | C26, C27, C39,<br>C41                        | Ceramic Capacitor, 10000 pF,<br>16V, 10%, X7R, SMD, 0402                    | KEMET                                     | C0402C103K4RACTU     |
| 2    | C28, C29                                     | Ceramic Capacitor, 100 µF, 16V, 20%, X5R, SMD, 1210                         | Yageo Corporation                         | CC1210MKX5R7BB107    |
| 3    | C32, C40, C52                                | Ceramic Capacitor, 0.22 µF,<br>450V, 10%, X7T, SMD, 1210                    | TDK Corporation                           | C3225X7T2W224K200AA  |
| 1    | C33                                          | Ceramic Capacitor, 0.01 µF,<br>450V, 10%, X7T, SMD, 0805,<br>AEC-Q200       | TDK Corporation                           | CGA4F4X7T2W103M085AE |
| 1    | C34                                          | Ceramic Capacitor, 100 pF, 25V, 10%, NP0, SMD, 0603                         | AVX Corporation                           | 06033A101KAT2A       |
| 2    | C36, C45                                     | Ceramic Capacitor, 10 μF, 25V,<br>20%, X5R, SMD, 0603                       | Murata Electronics North<br>America, Inc. | GRM188R61E106MA73D   |

#### TABLE B-1: BILL OF MATERIAL (BOM)

**Note 1:** The components listed in this Bill of Materials are representative of the PCB assembly. The released BOM used in manufacturing uses all RoHS-compliant components.

| Qtv. | Reference             | Description                                                                        | Manufacturer                              | Part Number          |
|------|-----------------------|------------------------------------------------------------------------------------|-------------------------------------------|----------------------|
| Qty. |                       |                                                                                    |                                           |                      |
| 2    | C38, C42              | 20%, X5R, SMD, 0603                                                                | Samsung<br>Electro-Mechanics, Inc.        | CL10A226MPCN0BE      |
| 4    | C47, C48, C54,<br>C55 | Ceramic Capacitor, 3300 pF, 16V, 10%, X7R, SMD, 0402                               | Murata Electronics North<br>America, Inc. | GRM15XR71C332KA86D   |
| 1    | C50                   | Ceramic Capacitor, 0.033 µF,<br>16V, 10%, X7R, SMD, 0402                           | TDK Corporation                           | CGA2B2X7R1C333K050BA |
| 0    | C56, C57, C58,<br>C59 | Ceramic Capacitor, 0.01 μF,<br>450V, 10%, X7T, SMD, 0805,<br>AEC-Q200              | TDK Corporation                           | CGA4F4X7T2W103M085AE |
| 1    | D1                    | Diode TVS, 5.5V, SMD, SOT-143                                                      | Nexperia                                  | PRTR5V0U2X,215       |
| 1    | J3                    | Connector Tag 10P TC2050 SMT<br>No legs                                            | Tag-Connect LLC                           | TC2050-IDC-NL        |
| 1    | D2                    | Diode, SCHOTTKY, SMD24,<br>500 mV, 2A, 40V, SOD-123FL                              | Micro Commercial<br>Components Corp.      | SMD24PL-TP           |
| 1    | D3                    | Diode Rectifier, 0.5A, 300V,<br>DO213-AA, AEC-Q101                                 | Vishay Intertechnology,<br>Inc.           | BYM07-300-E3/98      |
| 1    | D4                    | Zener Diode, 39V, 1W, SMD,<br>SOD-123FL                                            | Panasonic <sup>®</sup> - ECG              | DZ2W39000L           |
| 1    | D5                    | Diode Rectifier, 0.5V, 4A, 10V,<br>SMD, U-DFN2020-2, AEC-Q101                      | Diodes Incorporated <sup>®</sup>          | SBRT4U10LP-7         |
| 1    | D6                    | Diode SCHOTTKY<br>BAT54XV2T1G 30V 200mA 40V<br>SOD-523                             | ON Semiconductor®                         | BAT54XV2T1G          |
| 1    | FB1                   | Ferrite, 470R at 100 MHz, 1A,<br>SMD, 0603                                         | Murata Electronics North<br>America, Inc. | BLM18PG471SN1D       |
| 1    | J1                    | Connector Header, 2 Male, 1x2,<br>Shrouded, 2 mm, MH, THT, R/A                     | JST Sales America, Inc.                   | S2B-PH-K-S(LF)(SN)   |
| 1    | J2                    | Connector USB, 2.0 Micro-B,<br>Female, Through Hole (TH)/SMD,<br>Right Angle (R/A) | FCI                                       | 10118194-0001LF      |
| 1    | J4                    | Connector Header, 1.5 Female,<br>Gold, 1x6, R/A, SMD                               | Molex <sup>®</sup>                        | 5040500691           |
| 1    | J5                    | Connector Header, 1mm 6P<br>Female 2005290060 SMD R/A                              | Molex <sup>®</sup>                        | 2005290060           |
| 1    | J6                    | Connector Header, 1.5 Male 1x3<br>Gold SMD R/A                                     | Molex <sup>®</sup>                        | 5040500391           |
| 1    | LABEL1                | Label Assembly, W/REV Level<br>(Small Modules) per MTS-0002                        |                                           |                      |
| 1    | L1                    | Fixed Inductor, 10 $\mu$ H, 1.2A, 240 m $\Omega$ , SMD                             | Murata Electronics North<br>America, Inc. | LQH3NPN100MJRL       |
| 1    | L2                    | Inductor, 1 μΗ:10 μΗ, 1:10, 8A<br>SMD                                              | Coilcraft                                 | ZA9735-AE            |
| 2    | LD1, LD2              | LED Green Diode, 1.7V, 20 mA, 3.92 mcd, Diffused, SMD, 0603                        | OSRAM Opto<br>Semiconductors GmbH         | LG L29K-G2J1-24-Z    |
| 1    | M1, M2                | Analog MOSFET N-CH TN2106<br>60V 280mA 360mW 2.5R<br>SOT23-3                       | Microchip Technology Inc.                 | TN2106K1-G           |
| 1    | PCB1                  | HV56020/22 Evaluation Board –<br>Printed Circuit Board                             | Microchip Technology Inc.                 | 04-10819-R1          |

| TABLE B-1: | BILL OF MATERIAL | (BOM) | (CONTINUED) |
|------------|------------------|-------|-------------|
|------------|------------------|-------|-------------|

**Note 1:** The components listed in this Bill of Materials are representative of the PCB assembly. The released BOM used in manufacturing uses all RoHS-compliant components.

| IABI | BLE B-1: BILL OF MATERIAL (BOM) (CONTINUED) |                                                                |                                        |                                       |  |  |
|------|---------------------------------------------|----------------------------------------------------------------|----------------------------------------|---------------------------------------|--|--|
| Qty. | Reference                                   | Description                                                    | Manufacturer                           | Part Number                           |  |  |
| 1    | R1                                          | Resistor, Thick Film (TKF),<br>100 kΩ, 1%, 1/10W, SMD, 0603    | Panasonic - ECG                        | ERJ-3EKF1003V                         |  |  |
| 4    | R2, R3, R15,<br>R20                         | Resistor, TKF, 10 kΩ, 5%, 1/16W,<br>SMD, 0402                  | Vishay/Dale                            | CRCW040210K0JNED                      |  |  |
| 1    | R4                                          | Resistor, TKF, 49.9 kΩ, 1%, 1/10W, SMD, 0603                   | Panasonic - ECG                        | ERJ-3EKF4992V                         |  |  |
| 0    | R5                                          | Resistor, TKF, 10 kΩ, 5%, 1/16W,<br>SMD, 0402, DO NOT POPULATE | Vishay/Dale                            | CRCW040210K0JNED                      |  |  |
| 1    | R6                                          | Resistor, Thin Film (TF), 1 kΩ,<br>0.1%, 1/16W, SMD, 0402      | Yageo Corporation                      | RT0402BRD071KL                        |  |  |
| 1    | R7                                          | Resistor, TKF, 2 kΩ, 1%, 1/10W, SMD, 0402                      | Panasonic - ECG                        | ERJ-2RKF2001X                         |  |  |
| 4    | R8, R10, R18,<br>R19                        | Resistor, TKF, 5.1 kΩ, 1%, 1/10W, SMD, 0402                    | Panasonic - ECG                        | ERJ-2RKF5101X                         |  |  |
| 1    | R9                                          | Resistor, TKF, 7.5 MΩ, 1%, 1/10W, SMD, 0603                    | ROHM Semiconductor                     | KTR03EZPF7504                         |  |  |
| 1    | R11                                         | Resistor, TKF, 39.2 kΩ, 1%,<br>1/10W, SMD, 0603                | Stackpole Electronics, Inc.            | RMCF0603FT39K2                        |  |  |
| 1    | R12                                         | Resistor, TKF, 0Ω, 1/10W, SMD, 0603                            | Panasonic - ECG                        | ERJ-3GSY0R00V                         |  |  |
| 1    | R13                                         | Resistor, TKF, 1 kΩ, 5%, 1/10W,<br>SMD, 0603                   | Panasonic - ECG                        | ERJ-3GEYJ102V                         |  |  |
| 1    | R14                                         | Resistor, TKF, 10 MΩ, 1%, 1/10W, SMD, 0603 HV, AEC-Q200        | ROHM Semiconductor                     | KTR03EZPF1005                         |  |  |
| 1    | R16                                         | Resistor, Shunt, 0.003 mΩ, 1%, 1/2W, 0805, AEC-Q200            | ROHM Semiconductor                     | PMR10EZPFV3L00                        |  |  |
| 1    | R17                                         | Resistor, TKF, 499 kΩ, 1%,<br>1/10W, SMD, 0603                 | Panasonic - ECG                        | ERJ-3EKF4993V                         |  |  |
| 2    | R21, R24                                    | Resistor, TKF, 200 kΩ, 1%,<br>1/10W, SMD, 0402                 | Panasonic - ECG                        | ERJ-2RKF2003X                         |  |  |
| 2    | R22, R25                                    | Resistor, TKF, 150 kΩ, 1%, 1/10W, SMD, 0402                    | Panasonic - ECG                        | ERJ-2RKF1503X                         |  |  |
| 1    | R23                                         | Resistor, TKF, 225 kΩ, 1%,<br>1/16W, SMD, 0402                 | Stackpole Electronics, Inc.            | RMCF0402FT255K                        |  |  |
| 1    | R26                                         | Resistor, TKF, 4.7 kΩ, 1%, 1/10W, SMD, 0603                    | Panasonic - ECG                        | ERJ-3GEYJ472V                         |  |  |
| 3    | R27, R28, R29                               | Resistor, TKF, 10 kΩ, 1%, 1/10W, SMD, 0402                     | Panasonic - ECG                        | ERJ-2GEJ103X                          |  |  |
| 1    | R30                                         | Resistor, TKF 330R 1% 1/10W<br>SMD, 0402                       | KOA Speer Electronics,<br>Inc.         | RK73H1ETTP3300F                       |  |  |
| 1    | XC1                                         | Crystal 32.768kHz 7pF SMD<br>CM7V-T1A                          | Micro Crystal                          | CM7V-T1A 32.768 kHz 7.0 pf +/- 20 ppm |  |  |
| 1    | S1                                          | Switch Slide, SPDT, 4V, 0.3A                                   | TE Connectivity<br>Alcoswitch Switches | MLL1200S                              |  |  |
| 1    | U1                                          | Analog LDO, 3.3V, 300 mA,<br>SOT23-5                           | Microchip Technology Inc.              | MCP1812AT-033/OT                      |  |  |
| 1    | U2                                          | Analog Adjustable LDO, TDFN-6                                  | Microchip Technology Inc.              | MIC94325YMT-TR                        |  |  |
| 1    | U3                                          | Analog Battery Charger, TDFN-6                                 | Microchip Technology Inc.              | MCP73830T-2AAI/MYY-ND                 |  |  |

\_ . . . .-- - -**...** 

Note 1: The components listed in this Bill of Materials are representative of the PCB assembly. The released BOM used in manufacturing uses all RoHS-compliant components.

| Qty. | Reference | Description                                       | Manufacturer                              | Part Number         |
|------|-----------|---------------------------------------------------|-------------------------------------------|---------------------|
| 1    | U4        | MCU 32-bit, 48 MHz, 256 kB,<br>32 kB, QFN-64      | Microchip Technology Inc.                 | ATSAML21J18B-MNT    |
| 1    | U5        | Memory Serial Flash, 4 Mb,<br>40 MHz, 8-UDFN, 2x3 | Microchip Technology Inc.                 | SST25PF040CT-40I/NP |
| 2    | U6, U7    | Analog DAC, 2-Channel, 12-bit<br>MSOP-10          | Microchip Technology Inc.                 | MCP48FEB22-E/UN     |
| 1    | U8        | Analog HV Driver, 2-Channel<br>QFN-43             | Microchip Technology Inc.                 | HV56020-V/KXX       |
| 1    | U9        | Analog HV Driver, 2-Channel<br>QFN-20             | Microchip Technology Inc.                 | HV56022-V/KNX       |
| 2    | XC1, XC2  | Crystal, 32.768 kHz, 7 pF, SMD,<br>CM7V-T1A       | Abracon <sup>®</sup> Corporation<br>(LLC) | ABS07-32.768KHZ-7-T |

TABLE B-1: BILL OF MATERIAL (BOM) (CONTINUED)

**Note 1:** The components listed in this Bill of Materials are representative of the PCB assembly. The released BOM used in manufacturing uses all RoHS-compliant components.

NOTES:

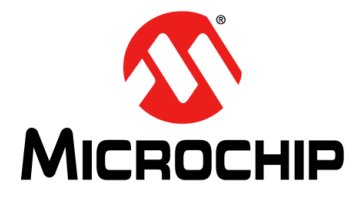

# HV56020/22 EVALUATION BOARD USER'S GUIDE

# **Appendix C. Waveforms**

# C.1 INTRODUCTION

This appendix contains the waveforms obtained from the HV56020/22 Evaluation Board. DataFile.wav was used for the first four waveforms, using Windows 10 Haptic Bridge Application. Waveforms 1 to 6 are generated using the Android BLE Application.

- DataFile HVOUT1.
- DataFile HVOUT2.
- DataFile HVOUT3.
- DataFile HVOUT4.
- Waveform 1, HVOUT1.
- Waveform 2, HVOUT1.
- Waveform 3, HVOUT1.
- Waveform 4, HVOUT1.
- Waveform 5, HVOUT1.
- Waveform 6, HVOUT1.

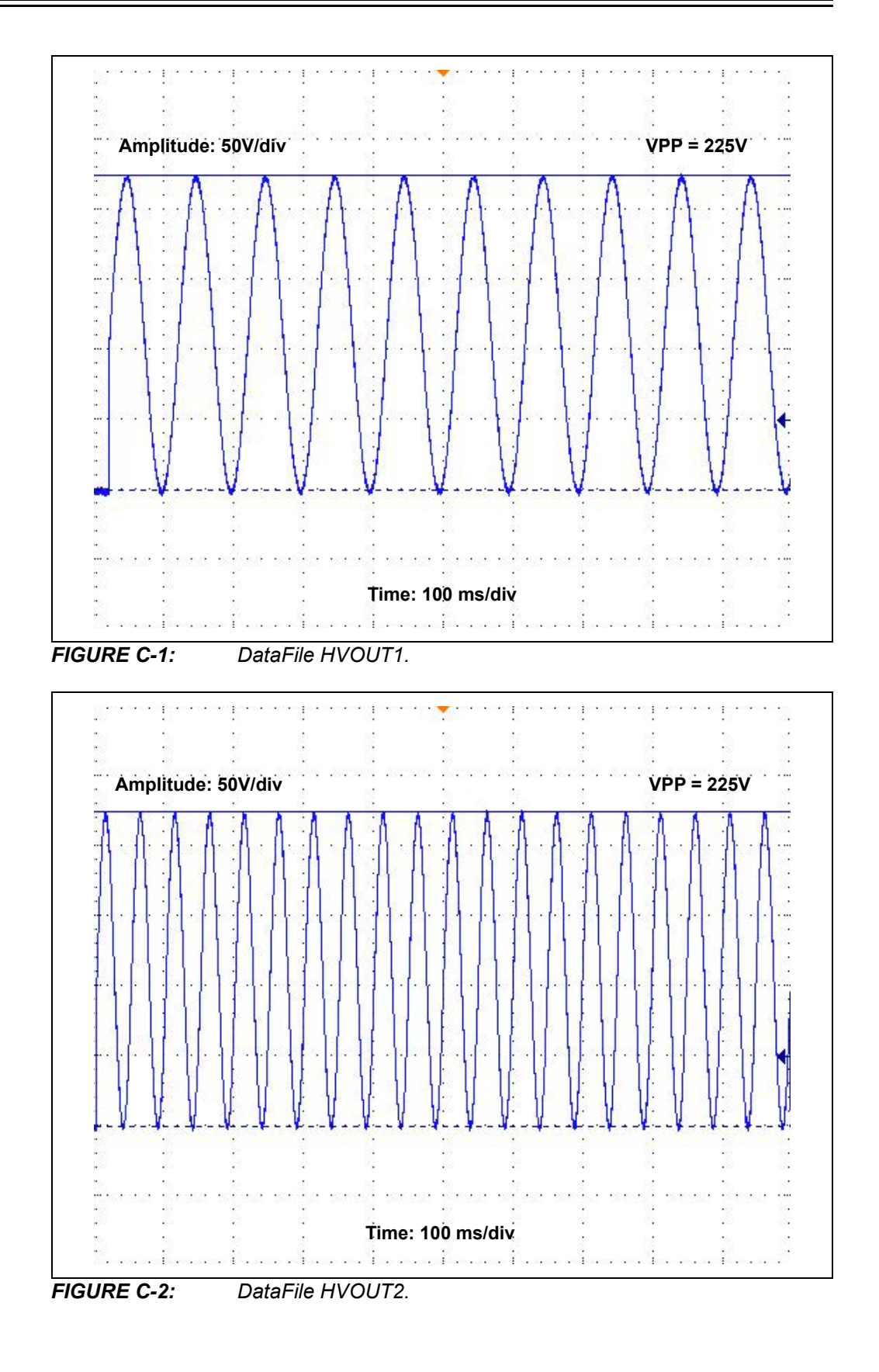

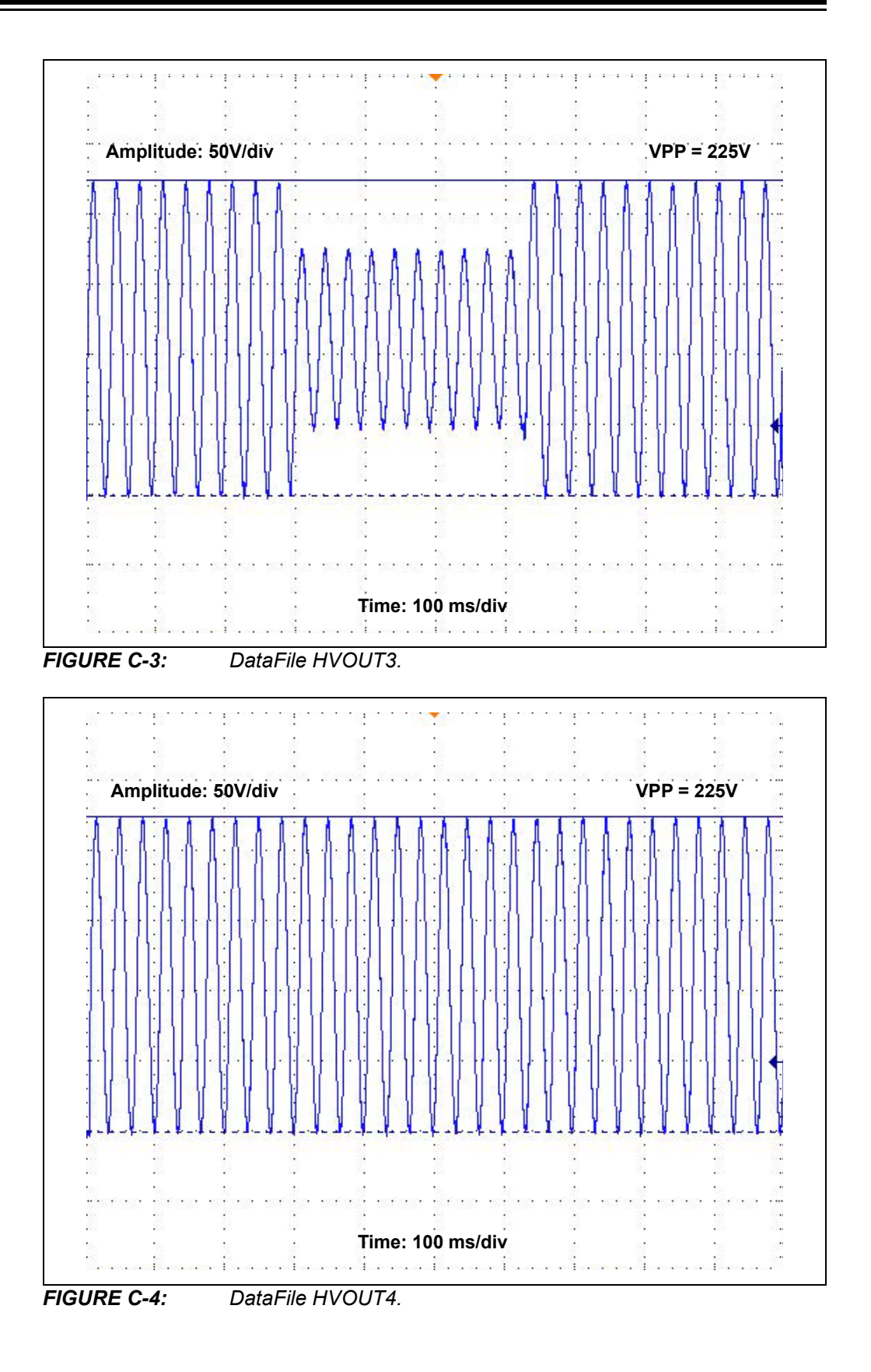

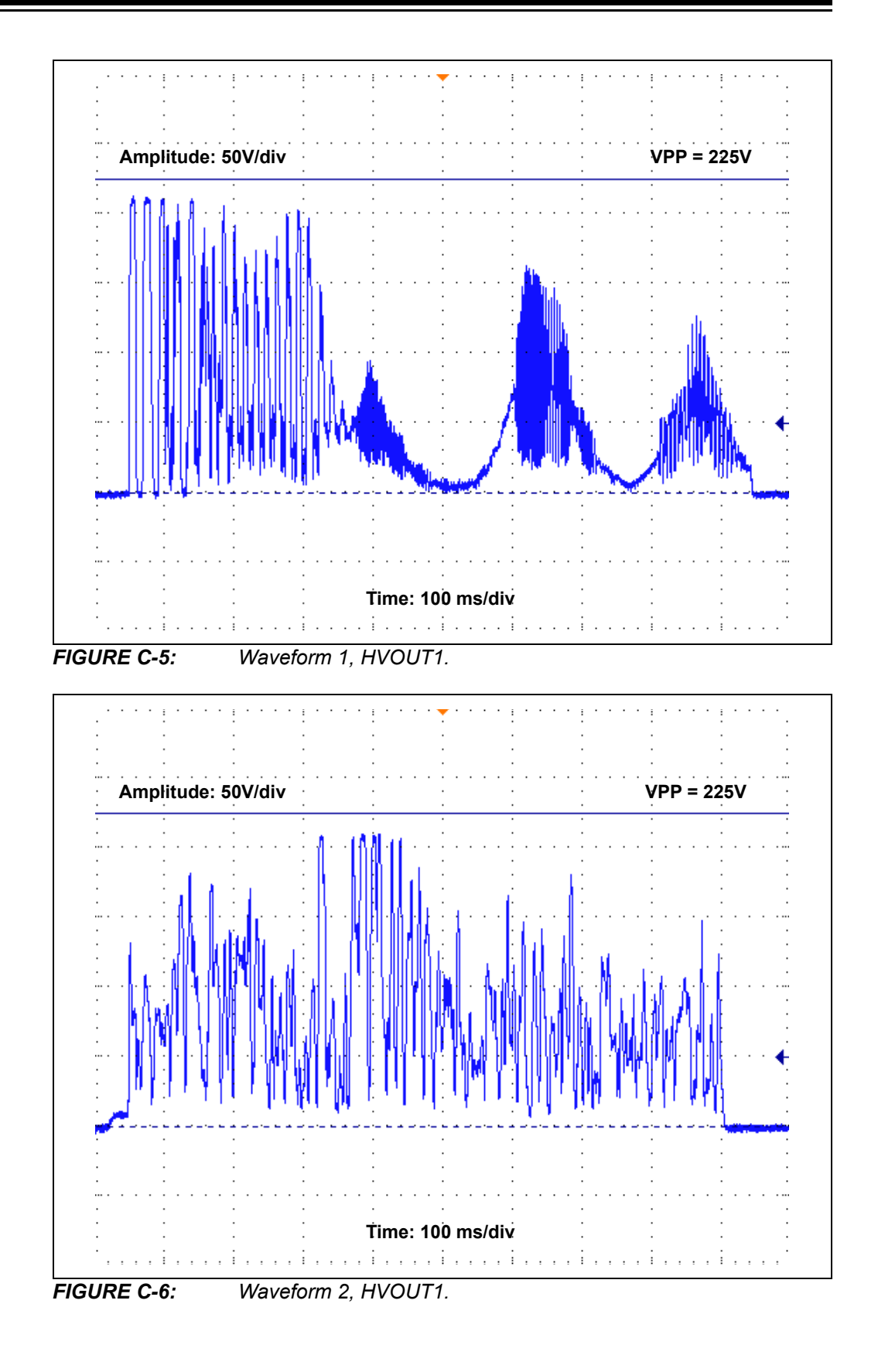

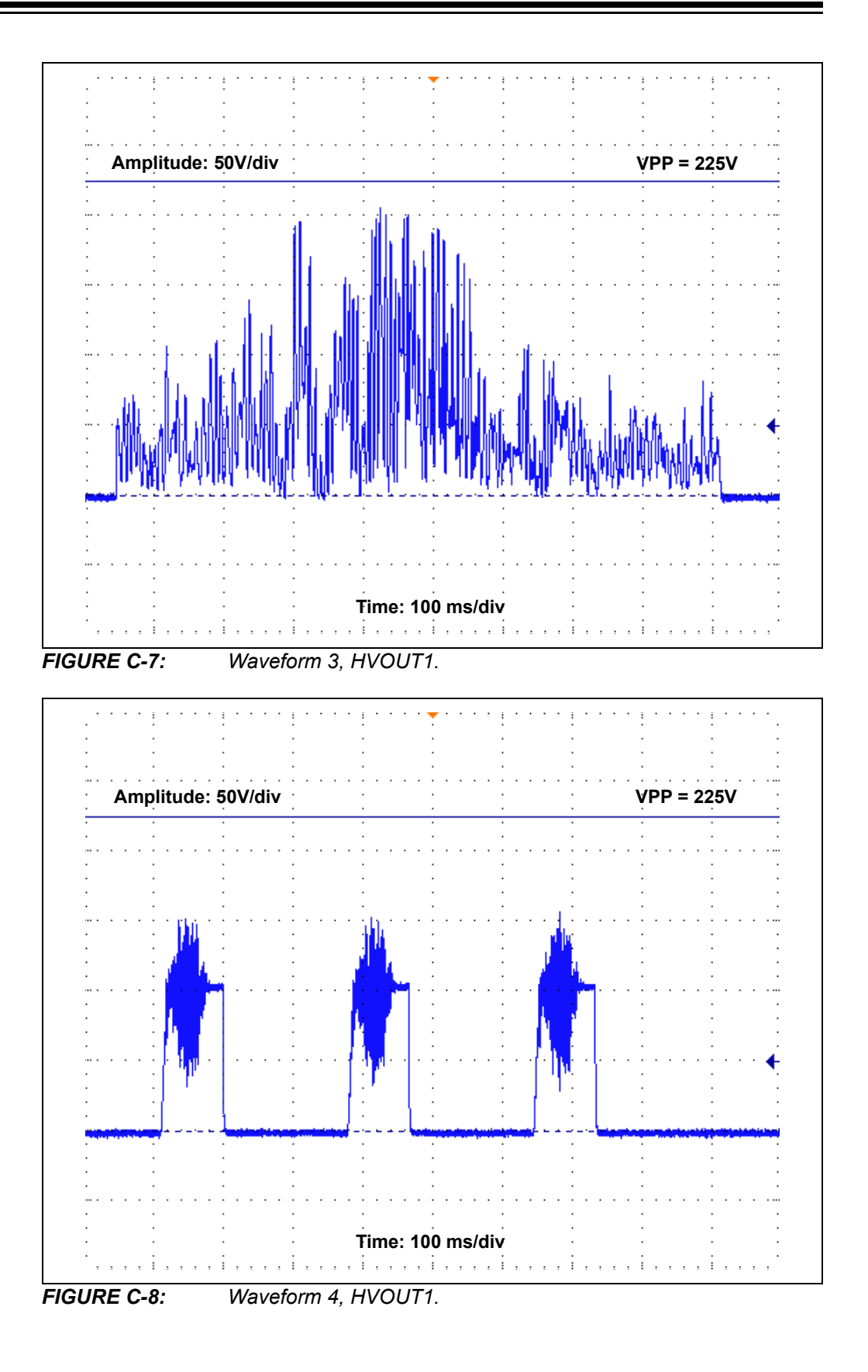

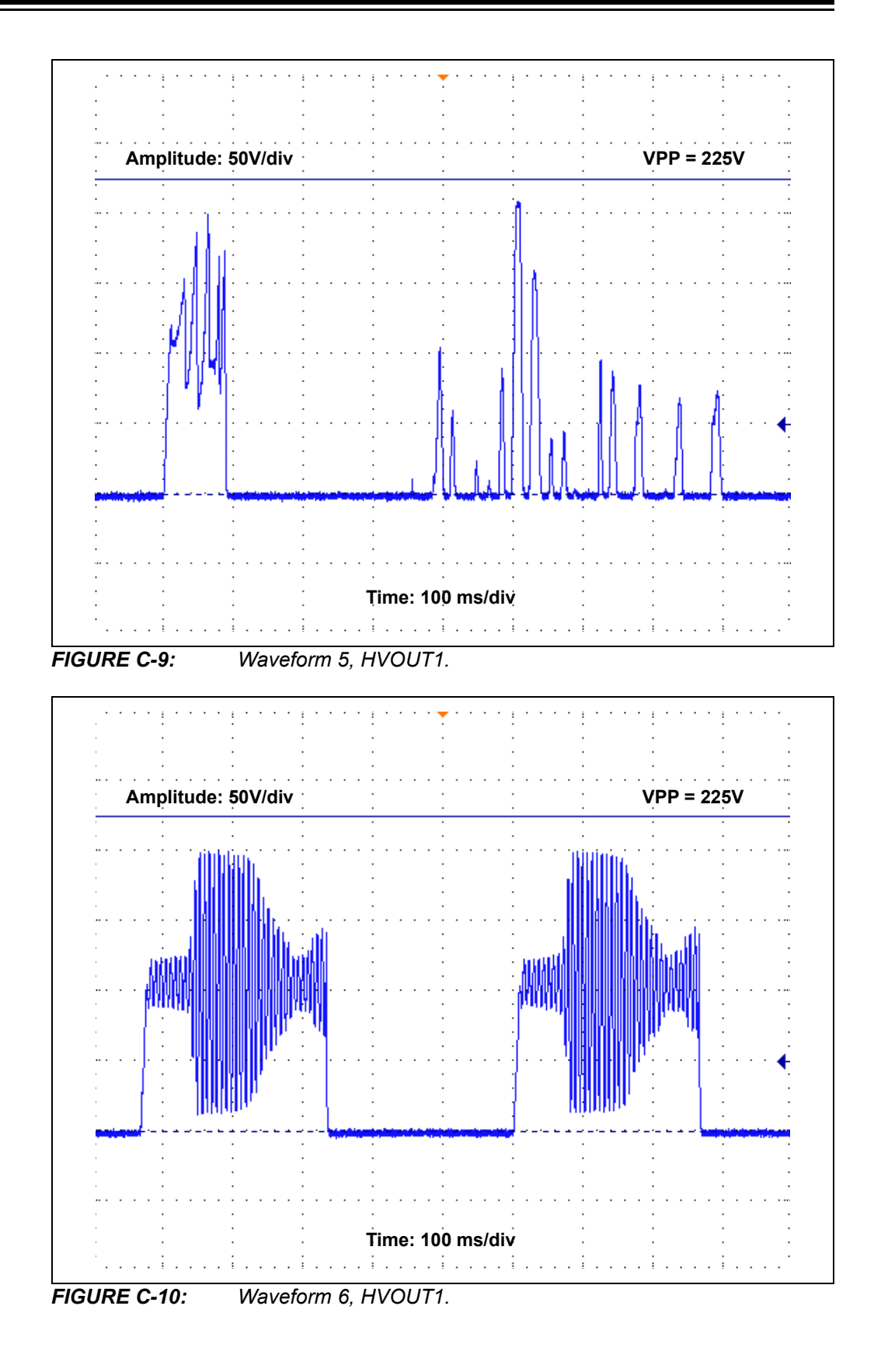

NOTES:

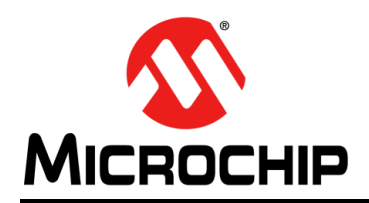

# **Worldwide Sales and Service**

#### AMERICAS

Corporate Office 2355 West Chandler Blvd. Chandler, AZ 85224-6199 Tel: 480-792-7200 Fax: 480-792-7277 Technical Support: http://www.microchip.com/ support

Web Address: www.microchip.com

Atlanta Duluth, GA Tel: 678-957-9614 Fax: 678-957-1455

Austin, TX Tel: 512-257-3370

Boston Westborough, MA Tel: 774-760-0087 Fax: 774-760-0088

**Chicago** Itasca, IL Tel: 630-285-0071 Fax: 630-285-0075

**Dallas** Addison, TX Tel: 972-818-7423 Fax: 972-818-2924

**Detroit** Novi, MI Tel: 248-848-4000

Houston, TX Tel: 281-894-5983

Indianapolis Noblesville, IN Tel: 317-773-8323 Fax: 317-773-5453 Tel: 317-536-2380

Los Angeles Mission Viejo, CA Tel: 949-462-9523 Fax: 949-462-9608 Tel: 951-273-7800

Raleigh, NC Tel: 919-844-7510

New York, NY Tel: 631-435-6000

**San Jose, CA** Tel: 408-735-9110 Tel: 408-436-4270

**Canada - Toronto** Tel: 905-695-1980 Fax: 905-695-2078

#### ASIA/PACIFIC

Australia - Sydney Tel: 61-2-9868-6733

China - Beijing Tel: 86-10-8569-7000 China - Chengdu

Tel: 86-28-8665-5511 China - Chongqing Tel: 86-23-8980-9588

China - Dongguan Tel: 86-769-8702-9880

China - Guangzhou Tel: 86-20-8755-8029

China - Hangzhou Tel: 86-571-8792-8115

China - Hong Kong SAR Tel: 852-2943-5100

China - Nanjing Tel: 86-25-8473-2460

China - Qingdao Tel: 86-532-8502-7355

China - Shanghai Tel: 86-21-3326-8000

China - Shenyang Tel: 86-24-2334-2829

China - Shenzhen Tel: 86-755-8864-2200

China - Suzhou Tel: 86-186-6233-1526

**China - Wuhan** Tel: 86-27-5980-5300

China - Xian Tel: 86-29-8833-7252

China - Xiamen Tel: 86-592-2388138 China - Zhuhai

Tel: 86-756-3210040

#### ASIA/PACIFIC

India - Bangalore Tel: 91-80-3090-4444

India - New Delhi Tel: 91-11-4160-8631 India - Pune

Tel: 91-20-4121-0141 Japan - Osaka

Tel: 81-6-6152-7160

Japan - Tokyo Tel: 81-3-6880- 3770 Korea - Daegu

Tel: 82-53-744-4301 Korea - Seoul

Tel: 82-2-554-7200

Malaysia - Kuala Lumpur Tel: 60-3-7651-7906

Malaysia - Penang Tel: 60-4-227-8870

Philippines - Manila Tel: 63-2-634-9065

Singapore Tel: 65-6334-8870

Taiwan - Hsin Chu

Tel: 886-3-577-8366 Taiwan - Kaohsiung Tel: 886-7-213-7830

Taiwan - Taipei Tel: 886-2-2508-8600

Thailand - Bangkok Tel: 66-2-694-1351

Vietnam - Ho Chi Minh Tel: 84-28-5448-2100

Tel: 39-0331-742611 Fax: 39-0331-466781

> **Italy - Padova** Tel: 39-049-7625286

EUROPE

Austria - Wels

Tel: 43-7242-2244-39

Tel: 45-4485-5910

Fax: 45-4485-2829

Tel: 358-9-4520-820

Tel: 33-1-69-53-63-20

Fax: 33-1-69-30-90-79

Germany - Garching

Tel: 49-2129-3766400

Germany - Heilbronn

Germany - Karlsruhe

Tel: 49-7131-72400

Tel: 49-721-625370

Germany - Munich

Tel: 49-89-627-144-0

Fax: 49-89-627-144-44

Germany - Rosenheim

Tel: 49-8031-354-560

Israel - Ra'anana

Italy - Milan

Tel: 972-9-744-7705

Tel: 49-8931-9700

Germany - Haan

Finland - Espoo

France - Paris

Fax: 43-7242-2244-393

Denmark - Copenhagen

**Netherlands - Drunen** Tel: 31-416-690399 Fax: 31-416-690340

Norway - Trondheim Tel: 47-7288-4388

Poland - Warsaw Tel: 48-22-3325737

Romania - Bucharest Tel: 40-21-407-87-50

**Spain - Madrid** Tel: 34-91-708-08-90 Fax: 34-91-708-08-91

Sweden - Gothenberg Tel: 46-31-704-60-40

Sweden - Stockholm Tel: 46-8-5090-4654

**UK - Wokingham** Tel: 44-118-921-5800 Fax: 44-118-921-5820